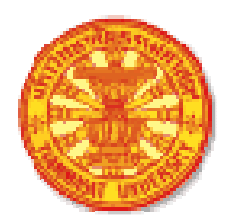

# เอกสารประกอบการสอน

วิชา ศ. 325

# การใช้โปรแกรม EViews ร่วมกับ Gujarati, D. <u>Basic Econometrics</u>. 4<sup>th</sup> edition. 2003.

โดย

# อ. เฉลิมพงษ์ คงเจริญ

chaleampong@econ.tu.ac.th

# คณะเศรษฐศาสตร์ มหาวิทยาลัยธรรมศาสตร์

## ก.พ. 2547

งานนี้ใช้<u>สัญญาอนุญาตครีเอทีฟคอมมอนส์ แสดงที่มา-ไม่ใช้เพื่อการค้า-ไม่คัดแปลง 3.0 ประเทศ</u> <u>ไทย</u> คุณมีเสรีภาพที่จะทำสำเนา แจกจ่าย และส่งเอกสารฉบับนี้ ภายใต้เงื่อนไข แสดงที่มา ไม่ใช้เพื่อ การค้า และไม่คัดแปลง

# 0. บทนำ พื้นฐานเกี่ยวกับโปรแกรม EViews และ objects

โปรแกรม EViews ถูกออกแบบมาให้ทำงานในลักษณะของ objects ซึ่งในการทำงานของเราก็จะ สัมพันธ์กับ objects เหล่านี้ โดยที่แต่ละ objects ก็จะมีข้อมูลและลักษณะงานที่แตกต่างกัน ซึ่ง objects ที่ สำคัญที่สุดในโปรแกรมนี้ก็คือ workfile (แฟ้มงาน) ซึ่งในการทำการวิเคราะห์ใดๆก็ตาม เราจำเป็นต้อง สร้าง หรือเปิด workfile ขึ้นมาก่อน โดยที่ชนิด objects ต่างๆจะบ่งบอกถึงลักษณะของการทำงานซึ่ง แตกต่างกัน เช่น series (อนุกรม) ก็จะเกี่ยวข้องกับข้อมูล equation (สมการ) ก็จะเกี่ยวข้องกับความสัมพันธ์ ระหว่างตัวแปร เป็นต้น โดยในแฟ้มงานหนึ่งๆอาจมีสมการหลายสมการ ซึ่งเราสามารถเรียกกลับมาใช้ได้ เมื่อต้องการ (โดยทำการ double click ที่ objects สมการ) ดังนั้นเราจึงควรจัดการ objects ให้เข้าใจง่าย เพื่อ ประโยชน์ในการวิเคราะห์ผล ทดสอบสมมุติฐาน หรือ ทำนายค่า

objects พื้นฐานในโปรแกรม EViews ได้แก่ workfiles series และ equation นอกจากนี้ยังมี objects อื่นๆที่ทำหน้าที่เฉพาะด้าน โดยสรุปแล้ว objects ใน EViews จะประกอบด้วย Coefficient Vector, Databases, Equation, Graph, Group, Model, Pool (Time series/ Cross-section), Sample, Series, State Space, System, SYM(Symmetric Matrix), Table, Text, VAR(Vector Autoregression), Vector/Row, และ Vector Scalar ซึ่ง objects เหล่านี้ ยกเว้น Workfiles และ Databases จะมี icons ของตัวเอง เมื่อเราเปิด workfile ใหม่ขึ้นมาทำงาน ในหน้าต่างนั้นจะมี objects สองชนิดเปิดขึ้นมาเสมอ คือ Coefficient Vector (ซึ่งสมาชิกทุกตัวเท่ากับ 1) กับ residual series (ซึ่งสมาชิกทุกตัวเท่ากับ NA's)

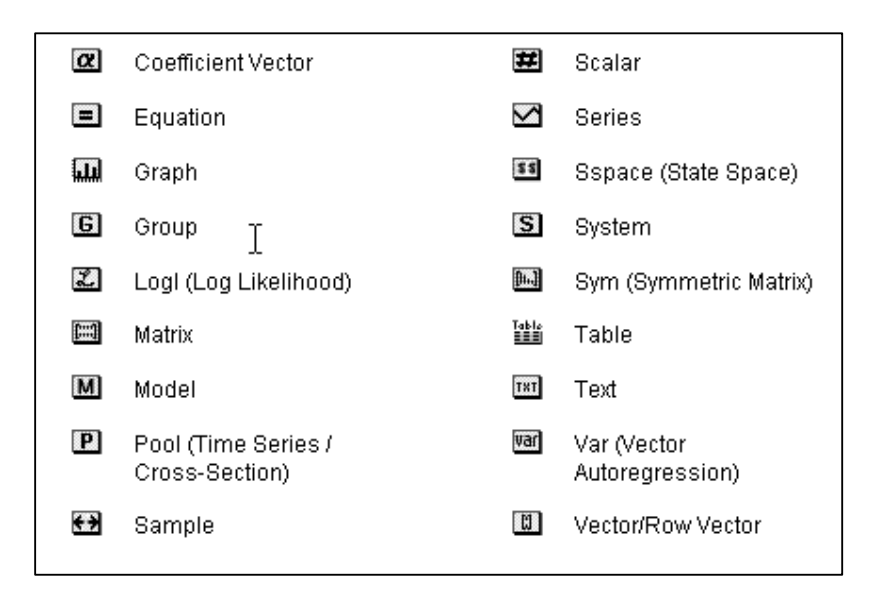

เพื่อสร้าง objects ใหม่ เราจะเลือก **Objects/New Object** จาก main menu หรือ workfile menu แล้วเลือกชนิดของ objects ที่เราต้องการ ตั้งชื่อ แล้ว คลิก **OK** 

#### เครื่องหมายทางคณิตศาสตร์ในโปรแกรม EViews:

ในโปรแกรม EViews จะบรรจุเครื่องหมายและพึงก์ชันทางคณิตศาสตร์ไว้มากมาย ในขณะที่ แป้นพิมพ์มีจำนวนจำกัด โดยที่ผู้ใช้สามารถดูได้จาก Function Reference ในเมนู Help นอกจาก เครื่องหมายทางคณิตศาสตร์และสถิติมาตรฐานแล้ว EViews ยังได้สร้างพึงก์ชันพิเศษสำหรับข้อมูล อนุกรมเวลา (time series) ทั้งหลายเช่น leads, lags และ differences ไว้อีกด้วย

โปรแกรม Eview จะปฏิบัติตามกำสั่งจากซ้ายไปขวา โดยที่เกรื่องหมายต่างๆจะมีลำดับ ความสำคัญดังนี้

- 1. ^ (ยกกำลัง)
- 2. \* (คูณ), / (หาร)
- 3. + (บวก), (ถบ)
- 4. <(น้อยกว่า), > (มากกว่า), <= (น้อยกว่าหรือเท่ากับ), >= (มากกว่าหรือเท่ากับ), = (เท่ากับ)
- 5. and, or

หากต้องการดูเครื่องหมายหรือฟังก์ชันทั้งหมด ให้คลิก Help/Function Reference

## พื้นที่ต่างในหน้าต่างหลักของโปรแกรม EViews

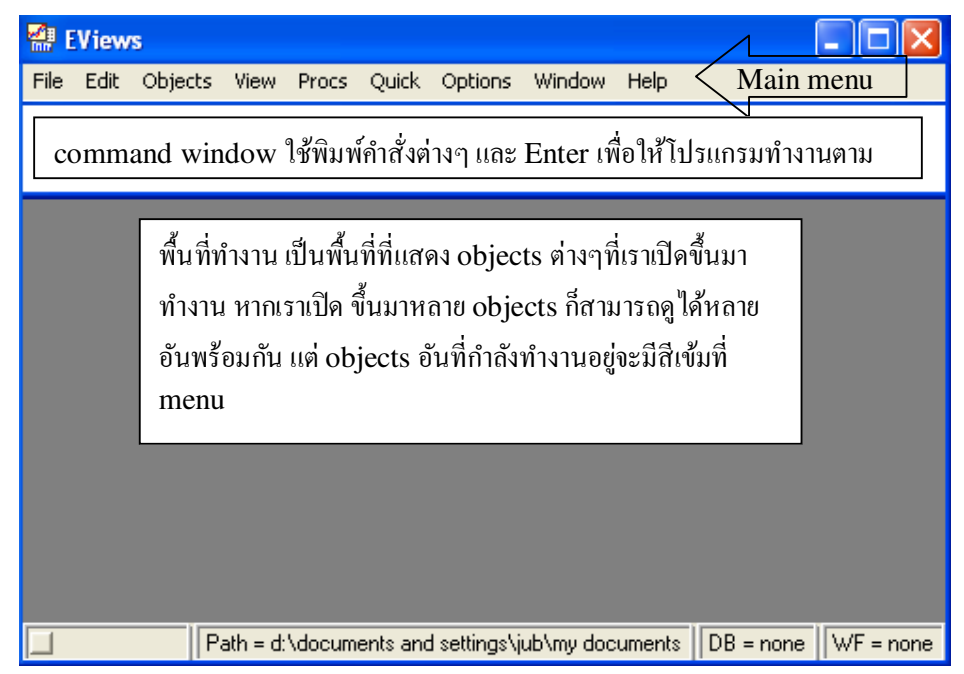

### 1. พื้นฐานเบื้องต้นของการวิเคราะห์การถดถอยเชิงเส้นโดยใช้ EViews

เพื่อให้นักศึกษาได้เห็นภาพของการใช้โปรแกรม EViews ควบคู่ไปกับเนื้อหาที่เรียน ผู้เขียนจะ ใช้ตัวอย่างจากหนังสือ Gujarati, 2003. *Basic Econometrics*. 4<sup>th</sup> edition. เริ่มต้นด้วยตัวอย่าง เกี่ยวกับ รายได้ กับการใช้จ่ายเพื่อการบริโภค (Gujarati ตารางที่ 2.4, หน้า 48) ซึ่งสามารถเขียนเป็น ความสัมพันธ์เชิงเส้นตรงได้โดย  $Y_i = \beta_1 + \beta_2 X_i + u_i$  โดยที่ Y คือ ค่าใช้จ่ายในการบริโภค และ X คือ รายได้

ในการวิเคราะห์ความสัมพันธ์ด้วยโปรแกรม EViews ต้องเริ่มจากการสร้างแฟ้มงานเพื่อเก็บ ข้อมูลที่จะใช้ศึกษาและผลการศึกษาที่ได้ดังจะแสดงในหัวข้อที่ 1

#### 1.1 การสร้างแฟ้มงาน (workfile) EViews

ขั้นตอนที่ 1. เลือก File/New/Workfile ในเมนูหลัก (main menu) ของ EViews

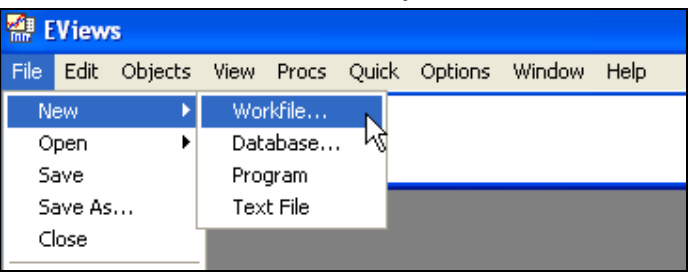

จะได้กล่องใส่ลักษณะของข้อมูลที่ใช้ศึกษา (Workfile Range Box)

- ขึ้นตอนที่ 2. ตั้งความถึ่ (frequency)ของข้อมูล ซึ่งอาจ เป็นข้อมูลอนุกรมเวลา รายปี, ราย ครึ่งปี, ..., รายวัน และข้อมูล ภาคตัดขวาง หรือมีการจัดเรียงไม่ ปกติ เช่นกรณีนี้ เราจะเลือก <u>U</u>ndated irregular
- **ขั้นตอนที่ 3.** นอกจากนี้ เรายังต้องให้ ขอบเขตของข้อมูล ทั้งจุดเริ่มต้น ของข้อมูล(Start observation)

| Workfile Range                                             |                                                                                                    |        |
|------------------------------------------------------------|----------------------------------------------------------------------------------------------------|--------|
| Frequency<br>Annual<br>Semi-annual<br>Quarterly<br>Monthly | <ul> <li>Weekly</li> <li>Daily [5 day weeks]</li> <li>Daily [7 day weeks]</li> <li>Undated or irregular</li> </ul> | OK     |
| Range<br>Start observation                                 | End observation                                                                                                    | Cancel |

และ จุคสิ้นสุดของข้อมูล (End observation) ด้วย ในกรณีของข้อมูลภาคตัดขวาง ก็ให้ใส่จำนวน ตัวอย่าง เช่น กรณีนี้ คือจาก 1 ถึง 10

ขั้นตอนที่ 4. หลังจากเลือกความถี่และช่วงของแฟ้มงาน ที่สอดกล้องกับข้อมูลของเราแล้ว ก็กลิก OK EViews ก็จะสร้างแฟ้มงาน ซึ่งยังไม่มีชื่อ (UNTITLED) และแสดงหน้าต่างแฟ้มงานในพื้นที่ ทำงาน ซึ่งในหน้าต่างแฟ้มงาน จะปรากฏตัวเลขสองตัว คือ ช่วง (range) และ ตัวอย่าง (sample) ซึ่งเราสามารถเปลี่ยนแปลงได้ นอกจากนี้เรายังสังเกตได้ว่าแฟ้มงานใหม่จะมี object 2 อันปรากฏอยู่ คือ coefficient vector 'c' หรือ เวคเตอร์ก่าคงที่ กับ residual series 'resid'

| 🚥 Workfile: UN              | FITLED                   |                            |
|-----------------------------|--------------------------|----------------------------|
| View Procs Objects          | Save Label+/- Show Fetch | n Store Delete Genr Sample |
| Range: 1 10<br>Sample: 1 10 | Filter: *                | Default Eq: None           |
| ⊠ c<br>⊠ resid              |                          |                            |
|                             | k,                       |                            |

ขั้นตอนที่ 5. เพื่อเก็บ (save)แฟ้มงาน ที่เราได้สร้างขึ้น ให้เลือก Save ในเมนูของแฟ้มงาน หรือ File/Save หรือ File/Save As ในเมนูหลัก และ ใส่ชื่อ coninc.wf1 ในช่อง File name และ เลือก drive ที่เราต้องการเก็บข้อมูลไว้ แล้วคลิก OK

### 1.2 การใส่ข้อมูลลงในแฟ้มงาน (workfile) EViews

ขั้นตอนที่ 1. เพื่อสร้างชุดของข้อมูล (Series) ใหม่สำหรับตัวแปร การใช้ง่ายเพื่อการบริโภค ต่อสัปดาห์ (Y) เลือก Object/New Object/Series จากเมนูหลัก หรือ เมนูแฟ้ม งาน แล้วใส่ชื่อ 'Y' ในช่อง Name of Object แล้วกลิก OK จะปรากฏ object 'Y' ในพื้นที่ทำงาน ซึ่งสมาชิกทุกตัวในชุด ข้อมูลใหม่นี้เป็น NA (Not Available)

| ew Object                                                                                                    |                 |
|----------------------------------------------------------------------------------------------------|-----------------|
| Type of object<br>Series<br>Equation<br>Graph<br>Group<br>LogL<br>Matrix-Vector-Coef<br>Model<br>Pool<br>Sample<br>Series<br>Sspace<br>System<br>Table<br>Text<br>VAR | Name for object |

**ขั้นตอนที่ 2.** เพื่อจะใส่ข้อมูลให้ชุดข้อมูลนี้ ให้

double-click ที่ชุดข้อมูล Y จะปรากฎหน้าต่างของชุดข้อมูล เนื่องจากโดยปกติโปรแกรมจะ ป้องกันการแก้ไขโดยบังเอิญ จึงไม่สามารถกรอกขอ้มูลได้ทันที ต้องคลิก Edit+/- ในเมนูชุดข้อมูล แล้วใส่ข้อมูลจากตาราง 2.4 ลงในหน้าต่างดังกล่าว แทนที่ NA เมื่อเสร็จแล้วให้ แล้วคลิก Edit+/- เป็นการเก็บข้อมูลดังกล่าว และออกจากการแก้ไขข้อมูล ปิดหน้าต่างดังกล่าวโดยคลิก 🔀 บนมุมบน ขวาของหน้าต่างชุดข้อมูล

| 🛄 Serie  | es: Y Workfi    | le: CONINC      |                 |                  |                 | ×    |
|----------|-----------------|-----------------|-----------------|------------------|-----------------|------|
| View Pro | ocs Objects Pri | int Name Freeze | Transform Edi   | t+/- Smpl+/- Lab | el+/· Wide+· Ir | nsDe |
|          |                 |                 | Y               |                  |                 |      |
|          |                 |                 |                 |                  |                 |      |
|          | L               | .ast updated: 1 | 1/21/03 - 03:29 | 9                |                 | ^    |
|          |                 |                 |                 |                  |                 |      |
| 1        | 70.00000        |                 |                 |                  |                 |      |
| 2        | 65.00000        |                 |                 |                  |                 |      |
| 3        | 90.00000        |                 |                 |                  |                 |      |
| 4        | 95.00000        |                 |                 |                  |                 |      |
| 5        | 110.0000        |                 |                 |                  |                 |      |

**ขั้นตอนที่ 3.** ทำกระบวนการดังกล่าวซ้ำกับตัวแปร รายได้ต่อสัปดาห์ (X)

้ **ขั้นตอนที่ 4.** เพื่อเก็บการเปลี่ยนแปลงคังกล่าวที่เกิคขึ้นในแฟ้มงานให้ คลิก Save บนเมนูแฟ้มงาน

ข้อมูลส่วนใหญ่ที่เรานำมาใช้มักจะเป็นข้อมูลทุติยภูมิซึ่งอยู่ในรูปไฟล์ตารางข้อมูล (spreadsheet file) หรือไฟล์ตัวอักษร (ASCII text file) ที่เราสามารถนำเข้า (import) ข้อมูล ดังกล่าวมาสู่แฟ้มงานได้เลย ซึ่งกระบวนการดังกล่าวจะกล่าวถึงในบทต่อไป อย่างไรก็ตามผู้ใช้อาจใส่ ข้อมูลโดยการกรอกในตารางเปล่า โดยการกลิก Quick/Empty Group (Edit Series) เพื่อเปิด ตารางว่างแล้วกรอกข้อมูล หรือกัดลอก (copy) จากแฟ้ม spreadsheet อื่นๆ แล้ววาง (paste) ก็ได้ (ใน กรณีที่ข้อมูลไม่มากจนเกินไป)

ในบางกรณีเราอาจสร้างชุดข้อมูลใหม่จากข้อมูลชุดเดิม เช่น อนุกรมการบริโภคต่อรายได้ (Z=Y/X) เราสามารถสร้างชุดข้อมูล Z ได้โดยคลิก Quick/Generate Series หรือ คลิก Genr ใน เมนูแฟ้มงาน และพิมพ์สมการเอกลักษณ์ของข้อมูลชุดใหม่ เช่น

| 릚 E  | View        | s                                 |              |         |                             |                                                      |                   |         |                                       |
|------|-------------|-----------------------------------|--------------|---------|-----------------------------|------------------------------------------------------|-------------------|---------|---------------------------------------|
| File | Edit        | Objects                           | View         | Procs   | Quick                       | Options                                              | Window            | Help    |                                       |
|      |             |                                   |              |         | Sam                         | nple                                                 |                   |         |                                       |
|      |             | Workfile                          | : CON        | INC - ( | Gen<br>Sho                  | nerate Seri                                          | es                | 5       | ) 🗖 🗖 🗖                               |
|      | View<br>Rar | v <mark>Procs</mark> C            | )bjects<br>0 | Save    | Gra<br>Emp                  | ph<br>pty Group                                      | (Edit Series      | 。<br>;) | elete Genr Sample<br>Default Eq: None |
|      |             | nple: 1 1<br>c<br>resid<br><<br>/ | U            |         | Seri<br>Gro<br>Esti<br>Esti | ies Statisti<br>up Statisti<br>mate Equa<br>mate VAR | cs<br>cs<br>ation | *       |                                       |

[Note: หัวข้อ Quick ใน Main Menu จะรวมคำสั่งที่ใช้บ่อยๆไว้]

#### 1.3 การสร้างกลุ่มข้อมูล (group) ใน EViews

EViews มีเครื่องมือโดยเฉพาะในการทำงานกับกลุ่มข้อมูล (Group of series) ในที่นี้เราจะ สร้างกลุ่มข้อมูลที่ประกอบด้วยชุดข้อมูล X และ Y

้ขั้นตอนที่ 1. เปิดแฟ้มงาน 'coninc.wf1' โดยเลือก File/Open/Workfile ในเมนูหลัก

ขั้นตอนที่ 2. สร้าง object group สำหรับ X และ Y โดยกดปุ่ม Ctrl ค้างไว้ขณะเดียวกันใช้เมาส์ คลิก X และ Y แล้วเลือก Show จากเมนูแฟ้มงาน หรือ คลิกขวา เลือก Open/as Group

ขั้นตอนที่ 3. เพื่อตั้งชื่อกลุ่มข้อมูล ให้กลิก Name หรือ Object/Name บนเมนูกลุ่มข้อมูล และใส่ชื่อ GROUP01 ในช่อง Name to identify object แล้วกลิก OK

้ ขั้นตอนที่ 4. เพื่อเก็บการเปลี่ยนแปลงดังกล่าวที่เกิดขึ้นในแฟ้มงานให้ กลิก Save บนเมนูแฟ้มงาน

#### 1.4 การสร้างกราฟด้วย EViews

ตามทฤษฎีการบริโภคของเคนส์บอกว่าเมื่อรายได้เพิ่มขึ้น คนจะบริโภคเพิ่มมากขึ้น ดังนั้นตัวแปร Y และ X น่าจะมีความสัมพันธ์เชิงบวก ในขั้นแรกเราอาจตรวจสอบความสัมพันธ์ดังกล่าวโดย plot ตัว แปรทั้งสองเพื่อพิจารณาความสัมพันธ์ด้วยสายตาก่อน

ขั้นตอนที่ 1. เปิดแฟ้มงาน 'coninc.wf1'

- **ขั้นตอนที่ 2.** เพื่อ plot ตัวแปร Y ต่อ X ให้เปิดชุดข้อมูลทั้งสองในหน้าต่างกลุ่มข้อมูล (เราใส่ตัวแปร X ก่อน Y เนื่องจาก EViews จะกำหนดให้ตัวแปรแรกในกลุ่มเป็นแกน 'X' และตัวแปรที่สองเป็น แกน'Y')
- ขั้นตอนที่ 3. เลือก View/Graph/Scatter/Scatter with Regression แล้ว คลิก OK จะได้รูปดัง ตัวอย่างข้างล่าง ซึ่งเหมือนกับรูปที่ 2.4 ในหน้า 48 (Gujarati) จะเห็นได้ว่าตัวแปร Y และ X มี ความสัมพันธ์เชิงบวก โดยที่ EViews จะใช้ Optimal-Linear Scaling เป็นค่าตั้งต้นของรูป

| Group: UNTITLED                     | W | orkfile: CON | INC          |       |                    |             | ×     |
|-------------------------------------|---|--------------|--------------|-------|--------------------|-------------|-------|
| Group Members                       |   | ame Freeze   | Transform Ed | it+/- | Smpl+/-InsDel      | ranspose 1  | Title |
| Spreadsheet                         |   | Y            |              |       |                    |             |       |
| Dated Data Table                    |   | 70.0000      |              | _     |                    |             | ^     |
| Graph                               | ÷ | Line         |              |       |                    |             |       |
| Multiple Graphs                     | ► | Bar          |              |       |                    |             |       |
| Deseviative State                   |   | Spike        |              |       |                    |             |       |
| Descriptive Stats                   | 1 | Scatter      | l i          |       | Simple Scatter     |             |       |
| N Way Tabulation                    |   | XY line      | I            | •     | Scatter with Regre | ssion 📐     |       |
| N-Way Tabulation                    |   | Error Bar    |              | Γ     | Scatter with Neare | st NeigNbor | Fit   |
| Correlations                        |   | High-Low (C  | )pen-Close)  |       | Scatter with Kerne | l Fit       |       |
| Covariances<br>Principal Components |   | Pie          |              |       | XY Pairs           | -           |       |

ขั้นตอนที่ 4. ถ้าต้องการเปลี่ยนแปลงมาตราส่วนของรูปทำได้โดยการคลิกขวาที่ใดก็ได้ในรูปภาพ และ เลือก Options จะได้กล่อง Graph Options ซึ่งสามารถเปลี่ยนลักษณะของกราฟได้

| Graph Options                                                        | ? 🛛                                                                                          |
|----------------------------------------------------------------------|----------------------------------------------------------------------------------------------|
| Type General Axes & Scaling Legend Lines & Symb                      | ools   Bars & Pies                                                                           |
| Edit Axis: Left Axis and Scale                                       | Series axis assignment<br>#1 X<br>2 Left<br>3 Left<br>C Left<br>C Right<br>C Top<br>© Bottom |
| Left ticks & lines:<br>Ticks outside axis<br>Zero line<br>Grid lines | Vertical axes labels<br>Label both axes<br>Duplicate left & right labels<br>Undo Edits       |
| ОК                                                                   | Cancel Apply                                                                                 |

เช่น การเปลี่ยนสเกลของแกน (Graph Scaling) เป็นแกนตั้ง (Left axis) ที่ผ่านจุดศูนย์ ให้คลิกที่ Axes & Scaling แล้วเลือก Linear-Force Through Zero ใน Left- Axis Scaling Method แล้วคลิก OK จะได้รูปข้างล่างทางขวามือ

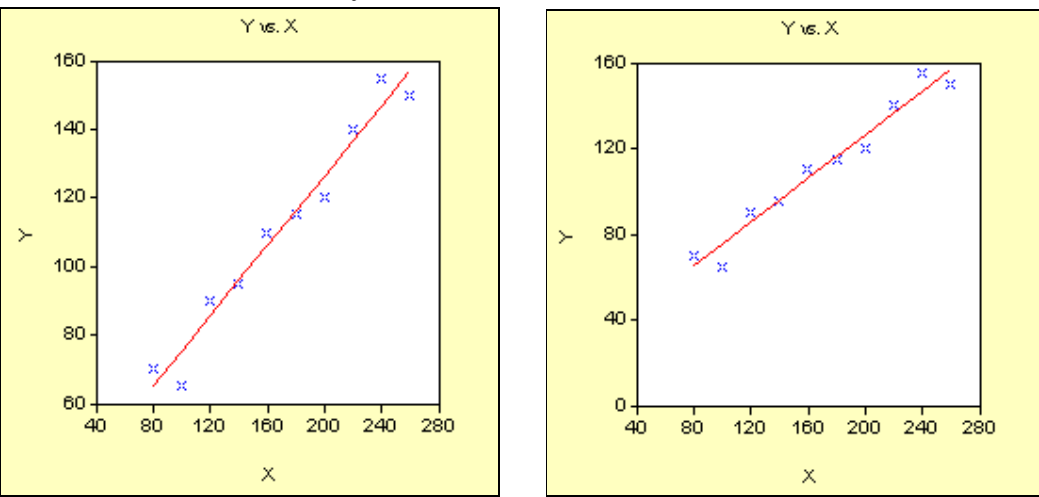

## 2. วิธีการกำลังสองน้อยที่สุด (Ordinary Least Square Method)

การวิเคราะห์การถดถอยด้วยวิธีกำลังสองน้อยที่สุดถือเป็นแกนหลักของการวิเคราะห์เชิงเศรษฐ มิติ โดยที่เราจำเป็นต้องลองประมาณค่าสัมประสิทธ์ของการถดถอย โดยไม่ใช้ โปรแกรมทางสถิติสักครั้ง เพื่อที่จะเข้าใจกระบวนการทำงานของวิธีกำลังสองน้อยที่สุด ซึ่งกระบวนการดังกล่าวเราสามารถประมาณ ค่าแบบจำลองได้ง่ายด้วยโปรแกรมทางสถิติ เช่น EViews ในหัวข้อนี้เราจะประมาณค่าแบบจำลอง สมการถดถอยอย่างง่ายเพื่อให้เราเข้าใจกระบวนการทำงานของโปรแกรม EViews และสิ่งที่โปรแกรม แสดงผลออกมา

# 2.1 การคำนวณการถดถอยอย่างง่าย (Simple regression) [ตัวอย่างในหัวข้อ 3.6 ซึ่งใช้ข้อมูลใน ตารางที่ 2.4 ซึ่งเราได้สร้างขึ้นมาในหัวข้อที่แล้ว]

การประมาณค่าสมการถดถอยใน EViews สามารถเริ่มต้นได้หลายวิธี เช่นวิธีการแรก เราจะใช้ การสร้าง Object สมการใหม่ โดยที่มีกระบวนการดังนี้

ขั้นตอนที่ 1. เปิดแฟ้มงาน 'coninc.wf1' โดยเลือก File/Open/Workfile ในเมนูหลัก

ขั้นตอนที่ 2. เลือก Objects/New Object/Equation จากเมนูแฟ้มงาน [หรืออาจเลือก Quick/Estimate

Equation จากเมนูหลักก็ได้ ซึ่งจะปรากฏกล่องระบุรูปแบบ ของสมการ (Equation specification) แล้วข้ามไป ขั้นตอนที่ 4] ขั้นตอนที่ 3. ใส่ชื่อของสมการ

เช่น EQ01 ในช่อง <u>N</u>ame for Object แล้วคลิก OK จะปรากฎกล่องระบุรูปแบบ ของสมการ

| Equation Specification                                                                                                    | ×                         |
|----------------------------------------------------------------------------------------------------|---------------------------|
| <ul> <li>Equation specification</li> <li>Dependent variable followed by list of regressors including ARM<br/>and PDL terms, OR an explicit equation like Y=c(1)+c(2)*X.</li> </ul> | A                         |
| YCX                                                                                                    | ~                         |
| Estimation settings<br>Method: LS - Least Squares (NLS and ABMA)                                                                                                    | <u>0</u> K                |
| <u>Sample:</u> 110                                                                                                    | <u>C</u> ancel<br>Options |

ขั้นตอนที่ 4. ใส่ตัวแปรที่ใช้ในการประมาณค่าทั้งหมด พร้อมเวคเตอร์ของค่าคงที่ (c) ลงในช่อง Equation Specification โดยที่<u>ตัวแปรตัวแรกจะต้องเป็นตัวแปรตามเสมอ</u>เช่น การบริโภค (Y) แล้ว ตามด้วยตัวแปรอิสระ เช่น รายได้ (X)และ ค่าคงที่ (C) [หากมิได้เป็นการประมาณค่าที่ผ่านจุดศูนย์กลาง (Regression through origin)]

**ขั้นตอนที่ 5.** เลือกวิธีการที่ใช้ในการประมาณก่า ในช่อง <u>M</u>ethod ในกรณีนี้คือ LS – Least Square (NLS and ARMA) ซึ่งจะเป็นก่าตั้งต้นสำหรับทุกกรั้งที่เปิดหน้าต่างนี้ขึ้นมา

ขั้นตอนที่ 6. ในกรณีของข้อมูลอนุกรมเวลา ผู้ใช้อาจเลือกช่วงเวลาที่แตกต่างจากข้อมูลที่มีก็ได้ โดยการ เลือกขอบเขตของตัวอย่างที่ใช้ประมาณก่า (Sample) แล้วใส่ช่วงคังกล่าวในช่อง <u>S</u>ample เช่น ข้อมูลที่มี คือ 1960-2000 แล้วเราอาจต้องการศึกษาความสัมพันธ์ในช่วงปี 1980-2000 ให้เราใส่ '1980 2000' ใน ช่อง <u>S</u>ample แต่ในกรณีนี้ขอบเขตของตัวอย่างที่ใช้ในการประมาณก่า จะถูกคั้งในเท่ากับช่วงตัวอย่าง ของแฟ้มงาน แล้วคลิก **OK** เราจะได้ตารางผลการวิเคราะห์ถดถอยค้วยวิธีการกำลังน้อยที่สุดโดย โปรแกรม EViews และ object 'EQ01'

หากเลือกประมาณค่าด้วยกำสั่ง **Quick/Estimate** จะได้ object สมการที่ยังไม่มีชื่อ หากต้องการเก็บ สมการนั้นไว้ใช้ในอนาคต ให้คลิก **Name** ในเมนูของสมการ แล้วใส่ชื่อสมการ 'EQ01'

้ ขั้นตอนที่ 7. เพื่อเก็บการเปลี่ยนแปลงคังกล่าวที่เกิดขึ้นในแฟ้มงานให้ กลิก Save บนเมนูแฟ้มงาน

#### 2.2 ส่วนประกอบต่างๆของหน้าต่างสมการใน EViews

EViews จะแสดงข้อมูลเชิงสถิติที่สำคัญที่เกี่ยวข้องกับการวิเคราะห์เชิงถดถอยส่วนใหญ่ไว้ใน หน้าต่างสมการ (ดังรูปข้างล่าง) ซึ่งประกอบด้วยข้อมูลทั่วไปในส่วนบน ก่าสัมประสิทธิ์และตัวสถิติที่ เกี่ยวข้องกับตัวแปรแต่ละตัวจะอยู่ส่วนกลาง และส่วนล่างจะประกอบด้วยสถิติโดยสรุป ส่วนแรก: ข้อมลทั่วไป

 ชื่อของตัว แปรตาม
 วิธีการที่ใช้
 วิเคราะห์
 วันเวลาที่ทำ การวิเคราะห์
 ช่วงของ
 ตัวอย่างที่ใช้ใน การวิเคราะห์
 จำนวน
 ด้วอย่างที่ใช้ใน
 การวิเคราะห์

| Dependent Variable<br>Method: Least Squ<br>Date: 11/28/03 Tin<br>Sample: 1 10<br>Included observatio               | e: Y<br>ares<br>me: 02:43<br>ns: 10                                       |                                                                                        |                                                       |                                                                      |
|----------------------------------------------------------------------------------------------------|---------------------------------------------------------------------------|----------------------------------------------------------------------------------------|-------------------------------------------------------|----------------------------------------------------------------------|
| Variable                                                                                                    | Coefficient                                                               | Std. Error                                                                             | t-Statistic                                           | Prob.                                                                |
| C<br>X                                                                                                    | 24.45455<br>0.509091                                                      | 6.413817<br>0.035743                                                                   | 3.812791<br>14.24317                                  | 0.0051<br>0.0000                                                     |
| R-squared<br>Adjusted R-squared<br>S.E. of regression<br>Sum squared resid<br>Log likelihood<br>Durbin-Watson stat | 0.962062<br>d 0.957319<br>6.493003<br>337.2727<br>-31.78092<br>t 2.680127 | Mean deper<br>S.D. depend<br>Akaike info<br>Schwarz cri<br>F-statistic<br>Prob(F-stati | ident var<br>Jent var<br>criterion<br>terion<br>stic) | 111.0000<br>31.42893<br>6.756184<br>6.816701<br>202.8679<br>0.000001 |

6 (ถ้ามี) จำนวนตัวอย่างที่กันออกไป (excluded observation)

ส่วนที่สอง: ค่าสัมประสิทธิ์ ข้อมูลที่เกี่ยวข้องกับค่าสัมประสิทธิ์ที่ถูกประมาณขึ้น (Estimated coefficient) จะถูกรายงานในส่วนที่สอง โดยที่คอลัมน์แรกเป็นชื่อตัวแปร คอลัมน์ที่สองเป็นค่า สัมประสิทธิ์ ในขณะที่คอลัมน์ 3 – 5 เป็นค่า standard error of coefficient, t-statistics, Prob (P-value) ตามลำดับ ซึ่งค่าเหล่านี้มีความสำคัญต่อการทดสอบสมมุติฐาน ส่วนที่สาม: สถิติโดยสรุป สถิติที่สำคัญจะถูกแสดงในสี่คอลัมน์ข้างล่าง ซึ่งแต่ละตัวจะมีความหมายดังที่ สรุปไว้ข้างล่างและสามารถอ้างอิงได้จากหน้าใน Gujarati ซึ่งจะวงเล็บไว้ท้ายหัวข้อ

- R<sup>2</sup>: Coefficient of Determination คือสัดส่วนของความแปรปรวนของตัวแปรตามที่ สามารถอธิบายได้ด้วยตัวแปรอิสระ (p.217-219)
- 2. Adjusted  $R^2$ : (p.217-219)
- 3. Standard Error of Regression หรือ Standard Error of Estimate:  $\hat{\sigma} = \sqrt{\frac{\sum \hat{u}^2}{n-k}} (p.78)$
- 4. Sum of square resid:  $\sum \hat{u}^2 \, \vec{\mathfrak{V}}_{\mathfrak{I}}$  OLS พยายามที่จะเลือกค่าสัมประสิทธิ์ที่ทำให้ค่านี้น้อย ที่สุด
- 5. Log likelihood: ใช้ประโยชน์ในการทดสอบสมมุติฐาน
- Durbin-Watson stat: ตัวสถิติที่ใช้ทดสอบ Serial Correlation ของ residual (p.467-472)
- 7. Mean dependent var: วัคแนวโน้มส่วนกลาง (ค่าเฉลี่ย) ของตัวแปรตาม
- 8. S.D. dependent var: วัดการกระจาย (ค่าเบี่ยงเบนมาตรฐาน) ของตัวแปรตาม
- 9. Akaike info criterion: ใช้ในการเลือกแบบจำลอง
- 10. Schearz criterion: ใช้ในการเลือกแบบจำลอง
- 11. F-statistic: ใช้ทคสอบสมมุติฐานว่าสัมประสิทธิ์ทุกตัวมีค่าเท่ากับศูนย์หรือไม่
- 12. Prob(F-statistic): ก่า p-value ของ F-statistic

# 2.3 การสร้างแฟ้มงานสำหรับตัวอย่างการใช้จ่ายเพื่อบริโภคในอินเดีย (ตัวอย่างที่ 3.2 )

ตัวอย่าง 3.2 ศึกษาความสัมพันธ์ระหว่างค่าใช้จ่ายรวมและค่าใช้จ่ายเพื่อการบริโภค ซึ่งมี ความสัมพันธ์เชิงบวก โดยใช้ข้อมูลที่ปรากฏในตารางที่ 2.8 ในหน้า 56 ซึ่งมีตัวอย่างที่สุ่มมาจำนวน 55 ครัวเรือน และเราจำเป็นต้องสร้างแฟ้มงานขึ้นก่อน

ขั้นตอนที่ 1. เลือก File/New/Workfile ในเมนูหลัก

้ขั้นตอนที่ 2. ตั้งความถี่ของแฟ้มงานเป็น <u>U</u>ndated irregular

ขั้นตอนที่ 3. ใส่ Start observation (1) และ End observation (55)

้ขั้นตอนที่ 4. คลิก OK จะ ได้แฟ้มข้อมูลใหม่เพื่อทำงานกับกลุ่มตัวอย่างจำนวน 55 ตัวอย่าง

#### 2.4 การนำเข้าข้อมูลจากโปรแกรม spreadsheet ต่างๆ

เมื่อเราสร้างแฟ้มงานแล้ว เราสามารถนำเข้าข้อมูลจากแฟ้มข้อมูลของโปรแกรม Spreadsheet อื่นๆ เช่น Excel ได้ง่าย แต่อย่างไรก็ตาม เราจำเป็นต้องทราบลักษณะของข้อมูล (เรียงตามแนวตั้งหรือ แนวนอน) ตำแหน่งของข้อมูล และจำนวนตัวแปรที่ด้องการนำเข้าในแฟ้มนั้นๆก่อน

### ส่วนของการเก็บข้อมูล

ขั้นตอนที่ 1. เปิดโปรแกรม Excel และเปิดแฟ้ม ชื่อ Table2.8.xls

ขั้นตอนที่ 2. ข้อมูลตัวเลขชุดแรกอยู่ในเซลล์ B2 และมีข้อมูลอีกสองคอลัมน์ที่ติดกัน (ดังตัวอย่าง ข้างล่าง)

ขั้นตอนต่อไปเราก็จะนำข้อมูลดังกล่าวจากแฟ้ม Table2.8.xls เข้าสู่แฟ้ม EViews ใหม่ที่สร้าง ขึ้น

| N 🔀  | licro | soft E       | xcel - | Table           | 2.         | 8 [R  | ead | -On         | y] |
|------|-------|--------------|--------|-----------------|------------|-------|-----|-------------|----|
| 8    | Eile  | <u>E</u> dit | ⊻iew   | Inser           | t          | Form  | nat | <u>T</u> oo | ls |
| D    | 2     | R 🔒          | ) 🔁    | 6               | <u>ð</u> , | ABC V | Ж   | Đ           | e  |
| Aria | al    |              |        | <del>•</del> 10 | •          | в     | I   | U           |    |
|      | E7    |              | •      | f               | ÷          |       |     |             |    |
|      | 1     | А,           |        | В               |            |       | С   |             |    |
| 1    | obs   |              | FOOD   | DEXP            |            | TOT.  | ALE | XP          |    |
| 2    |       | 1            |        | 21              | 17         |       |     | 38          | 2  |
| 3    |       | 2            |        | - 19            | 96         |       |     | 38          | 8  |
| 4    |       | 3            |        | - 30            | 3          |       |     | 39          | 1  |
| 5    |       | 4            |        | 27              | 70         |       |     | 41          | 5  |
| 6    |       | 5            |        | 32              | 25         |       |     | 45          | 6  |

### ส่วนของการนำเข้า

ขั้นตอนที่ 1. ปิดแฟ้ม
 Excel
 ขั้นตอนที่ 2. คลิก
 Procs/Import/Re
 ad Text-Lotus Excel บนเมนูแฟ้ม
 งาน
 ขั้นตอนที่ 3. เลือก
 drive และ folder

| w 🚥                              | orkfile: UNTITLED                                                                            |                                                                                                    |
|----------------------------------|----------------------------------------------------------------------------------------------|----------------------------------------------------------------------------------------------------|
| View<br>Ranı<br>Sam<br>⊠c<br>∑re | Sample<br>Change Workfile Range<br>Generate Series<br>Sort Series<br>Extract to New Workfile | Show Fetch Store Delete Genr Sample<br>er: * Default Eq: None                                                      |
|                                  | Import V                                                                                     | Fetch from DB<br>CBOC Online Databases<br>TSD File Import<br>DRI Basic Economics Database<br>Read Text-Lotus-Excel |

'Table2.8.xls'

ซึ่งเป็นที่อยู่ของแฟ้ม

ขั้นตอนที่ 4. เลือก Excle.xls ในช่อง <u>F</u>iles of type

ขั้นตอนที่ 5. คลิกสองครั้ง (double click) ที่ Table2.8.xls

ขั้นตอนที่ 6. ใส่ B2 ลงในช่อง Upper-left data cell และ งำนวนของ series ซึ่งเท่ากับสอง

(EViews จะใส่ชื่อ Series ดังกล่าวโดยนำมาจาก แถวบนของข้อมูล)

**ขั้นตอนที่ 7.** ช่วงของข้อมูลจะถูกตั้งตามตัวอย่างของแฟ้มงาน

**ขั้นตอนที่ 8.** คลิก **OK** เพื่อสิ้นสุดกระบวนการนำเข้าข้อมูล

| Data order     Upper-left data ce     By Observation - series in columns     By Series - series in rows | Excel 5+ sheet name                                                                                     |
|----------------------------------------------------------------------------------------------------|----------------------------------------------------------------------------------------------------|
| Names for series or Number if named in file                                                             | Export options<br>Write date/obs<br>C EViews date format<br>C First calendar day<br>C Last calendar day |
| Import sample Reset sample to:<br>1 55 Current sample<br>Workfile range<br>To end of range              | Write series names ASCII-Text delimiter: C Tab C Space C Comma                                          |

### การวิเคราะห์ถดถอยตามตัวอย่างที่ 3.2

หลังจากนำเข้าข้อมูลจะปรากฏ object อนุกรมใหม่ 2 อนุกรมคือ FoodExp และ TotalExp ซึ่งเราสามารถวิเคราะห์เชิงถดถอยได้ โดยการ

| Workfile: UNTITLED             |  |  |  |  |  |  |  |
|--------------------------------|--|--|--|--|--|--|--|
| View Procs Objects Save Label+ |  |  |  |  |  |  |  |
| Range: 155 F<br>Sample: 155    |  |  |  |  |  |  |  |
| 🛛 c                            |  |  |  |  |  |  |  |
| 🗹 foodexp                      |  |  |  |  |  |  |  |
| 🗹 resid                        |  |  |  |  |  |  |  |
| 🗠 totalexp 💦                   |  |  |  |  |  |  |  |
| L}                             |  |  |  |  |  |  |  |

ขั้นตอนที่ 1. โดยกด Ctrl ด้างไว้ แล้วคลิก ตัวแปรทีละตัว เรียงลำดับจากตัวแปรตาม และตัวแปรอิสระ (โดยไม่ต้องใส่ก่ากงที่ เพราะ EViews จะตั้งให้เสมอ)

ขั้นตอนที่ 2. คลิกขวาขณะที่ ลูกศรอยู่บนแทบทึบสีน้ำเงิน เลือก Open/As Equation เราจะได้หน้าต่าง Equation Specification พร้อมตัวแปรที่เราใส่ไว้ และค่าคงที่ (c) แล้ว ดำเนินขั้นตอนต่อไปตามขั้นตอนที่ 5-7 ในหัวข้อ 2.1 (โดย save ใน

แฟ้มงานชื่อ indianfoodexp.wf1) จะได้ผลการประมาณก่าเหมือน ตัวอย่างที่ 3.2 หน้า 91

หรือเราอาจจะเขียนคำสั่ง "LS Foodexp c TotalExp" ในช่องคำสั่งก็ได้ โดยที่ LS คือคำสั่ง ให้ EViews ประมาณค่าด้วยวิธีการกำลังสองน้อยที่สุด โดยมี Foodexp เป็นตัวแปรตาม และที่เหลือเป็น ตัวแปรอธิบาย

| Dependent Variable: FOODEXP<br>Method: Least Squares<br>Date: 12/03/03 Time: 01:01<br>Sample: 1 55<br>Included observations: 55 |             |                       |             |          |  |  |  |
|----------------------------------------------------------------------------------------------------|-------------|-----------------------|-------------|----------|--|--|--|
| Variable                                                                                                    | Coefficient | Std. Error            | t-Statistic | Prob.    |  |  |  |
| TOTALEXP                                                                                                    | 0.436809    | 0.078323              | 5.577047    | 0.0000   |  |  |  |
| C                                                                                                    | 94.20878    | 50.85635              | 1.852449    | 0.0695   |  |  |  |
| R-squared                                                                                                    | 0.369824    | Mean dependent var    |             | 373.3455 |  |  |  |
| Adjusted R-squared                                                                                                    | 0.357934    | S.D. dependent var    |             | 83.43510 |  |  |  |
| S.E. of regression                                                                                                    | 66.85575    | Akaike info criterion |             | 11.27864 |  |  |  |
| Sum squared resid                                                                                                    | 236893.6    | Schwarz criterion     |             | 11.35163 |  |  |  |
| Log likelihood                                                                                                    | -308.1625   | F-statistic           |             | 31.10345 |  |  |  |
| Durbin-Watson stat                                                                                                    | 2.083299    | Prob(F-statistic)     |             | 0.000001 |  |  |  |

#### 2.5 การแสดงผล Actual, Fitted, Residual

หลังจากที่เราประมาณค่าได้ผลดังตารางข้างต้นแล้ว เราสามารถกำนวณหาค่าที่กาดไว้ของตัวแปร ตามที่ขึ้นอยู่กับตัวแปรอิสระ (Conditional Expected value of Y:Ŷ) ซึ่งใน EViews เรียกว่า 'Fitted' แล้วนำมาเปรียบเทียบกับ ค่าตัวแปรตามจริง (actual Y) และหาความแตกต่างระหว่างสองก่านี้

เราก็จะได้ค่า 'Residual'

## ขั้นตอนที่ 1. คลิก View/Actual, Fitted,

| Residual/Actua   | al,Fi | itted,Re | esidual               |
|------------------|-------|----------|-----------------------|
| Table บนเมนูขอ   | งสม   | เการ จะไ | ด้ตาราง               |
| แสดงค่า Actual   | Y,    | Fitted   | $\mathrm{Y}(\hat{Y})$ |
| และ Residual ดัง | รปข้  | างถ่าง   |                       |

ขั้นตอนที่ 2. หากต้องการดูกราฟล่า ระหว่าง Actual Y, Fitted Y( $\hat{Y}$ ) และ Residual เราอาจเลือก คลิก View/Actual,Fitted,Residual /Actual,Fitted,Residual

Graph บนเมนูของสมการ จะได้ กราฟแสดงค่า Actual Y, Fitted  $Y(\hat{Y})$  และ Residual ดังรูปข้างล่าง

|          |                                                             | rquation                                                                                                    | : EQUI                                                                                                    | worki                                                                                                    | te: INDIA                                           | NFOODE                       | AP'                                                                                                    |       |
|----------|-------------------------------------------------------------|----------------------------------------------------------------------------------------------------|----------------------------------------------------------------------------------------------------|----------------------------------------------------------------------------------------------------|-----------------------------------------------------|------------------------------|----------------------------------------------------------------------------------------------------|-------|
|          | F                                                           | epresenta                                                                                                    | tions                                                                                                    |                                                                                                    | e Freeze                                            | Estimate                     | Forecast :                                                                                                    | State |
| ,        | E                                                           | stimation (                                                                                                    | Dutput                                                                                                    | _                                                                                                    | ~~~                                                 |                              |                                                                                                    |       |
|          | - A                                                         | Actual, Fitte                                                                                                    | d,Residual                                                                                                    | ▶                                                                                                    | Actual, F                                           | itted,Resid(                 | ual Table                                                                                                    |       |
| l        | 6                                                           | Gradients a                                                                                                    | nd Derivat                                                                                                    | ives 🕨                                                                                                    | Actual, F                                           | itted,Resid(                 | ual Graph                                                                                                    |       |
|          |                                                             | Iovariance                                                                                                    | Matrix                                                                                                    |                                                                                                    | Residual                                            | Graph                        |                                                                                                    |       |
|          |                                                             |                                                                                                    | T                                                                                                    |                                                                                                    | Standard                                            | dized Residu                 | ual Graph                                                                                                    |       |
| )        |                                                             | Loerricienc                                                                                                    |                                                                                                    | 1                                                                                                    |                                                     |                              |                                                                                                    |       |
|          |                                                             | (esidual Te.<br>Jability Ter                                                                                                    | sts                                                                                                    |                                                                                                    | efficient                                           | Std. Err                     | or t-St                                                                                                    | tatis |
|          |                                                             | Cability res                                                                                                    | ,(5                                                                                                    |                                                                                                    |                                                     |                              |                                                                                                    | _     |
| 1        | L                                                           | abel                                                                                                    |                                                                                                    |                                                                                                    | 436809                                              | 0.07832                      | 23 5.5                                                                                                    | 770   |
|          |                                                             |                                                                                                    |                                                                                                    |                                                                                                    |                                                     |                              |                                                                                                    | ~ _   |
| 111      | Enus                                                        | tion: FOO:                                                                                                    | Worldfil                                                                                                    | AT IND IAN                                                                                                    | IEOODEVD                                            |                              |                                                                                                    |       |
|          | Equa                                                        | tion: EQO                                                                                                    | Workfil                                                                                                    | e: INDIAN                                                                                                    | IFOODEXP                                            |                              |                                                                                                    | X     |
| Uie Vie  | Equa<br>w Pro                                               | ation: EQO<br>acs Objects                                                                                                    | <b>Workfil</b><br>Print Name                                                                                                    | e Freeze                                                                                                    | IFOODEXP<br>Estimate For                            | ecast Stats F                | E C                                                                                                    |       |
| Vie<br>0 | Equa<br>w Pro<br>bs                                         | ation: EQO<br>acs Objects<br>Actual                                                                                                    | Vorkfil<br>Print Name<br>Fitted                                                                                                    | e: INDIAN<br>e Freeze<br>Residua                                                                                 | IFOODEXP<br>Estimate Fore                           | ecast Stats F<br>Residual Pl | Resids<br>lot                                                                                                    |       |
| Vie<br>0 | Equa<br>w Pro<br>bs<br>1                                    | ation: EQ0<br>ocs Objects<br>Actual<br>217.000                                                                                                    | Print Name<br>Fitted<br>261.070                                                                                                    | e: INDIAN<br>Freeze<br>Residua<br>-44.0697                                                                       | IFOODEXP<br>Estimate For<br>I F                     | ecast Stats F<br>Residual Pl | Resids<br>Iot                                                                                                    |       |
| Vie<br>0 | Equa<br>w Pro<br>bs<br>1<br>2                               | ation: EQ01<br>ocs Objects<br>Actual<br>217.000<br>196.000                                                                                                    | Workfil           Print         Name           Fitted         261.070           263.691         1000                                                                                                    | e: INDIAN<br>Freeze<br>Residua<br>-44.0697<br>-67.6908                                                           | IFOODEXP<br>Estimate Form                           | ecast Stats F<br>Residual PI | Resids<br>Iot                                                                                                    |       |
| Vie<br>0 | Equa<br>w Pro<br>bs<br>1<br>2<br>3                          | ation: EQ01<br>pcs Objects<br>Actual<br>217.000<br>196.000<br>303.000                                                                                                    | Vorkfil<br>Print Name<br>Fitted<br>261.070<br>263.691<br>265.001                                                                                                    | e: INDIAN<br>Freeze<br>Residua<br>-44.0697<br>-67.6908<br>37.9990                                                | IFOODEXP<br>Estimate Form                           | ecast Stats F<br>Residual PI | Resids<br>I<br>I<br>I                                                                                                    |       |
|          | Equa<br>w Pro<br>bs<br>1<br>2<br>3<br>4                     | ation: EQ0<br>CS Objects<br>Actual<br>217.000<br>196.000<br>303.000<br>270.000                                                                                                | Workfil<br>Print Name<br>Fitted<br>261.070<br>263.691<br>265.001<br>275.484                                                                                                    | e: INDIAN<br>Freeze<br>-44.0697<br>-67.6906<br>37.9990<br>-5.48441                                               | IFOODEXP<br>Estimate Form                           | ecast Stats F<br>Residual Pl | Resids                                                                                                    |       |
| Vie      | Equa<br>w Pro<br>bs<br>1<br>2<br>3<br>4<br>5                | ation: EQ01<br>cs Objects<br>Actual<br>217.000<br>196.000<br>303.000<br>270.000<br>325.000                                                                                    | Vorkfil<br>Print Name<br>261.070<br>263.691<br>265.001<br>275.484<br>293.394                                                                                                    | e: INDIAN<br>Freeze<br>-44.0697<br>-67.6908<br>37.9990<br>-5.48441<br>31.6064                                    | IFOODEXP<br>Estimate For<br>I F                     | ecast Stats F<br>Residual PI | Resids                                                                                                    |       |
| Vie<br>0 | Equa<br>bs<br>1<br>2<br>3<br>4<br>5<br>6                    | Action:         EQ01           Actual         217.000           196.000         303.000           270.000         325.000           260.000         300.000                   | Workfil           Print         Name           Pitted         261.070           263.691         265.001           275.484         293.394           295.141         141                                       | e: INDIAN<br>Residua<br>-44.0697<br>-67.6908<br>37.9990<br>-5.48441<br>31.6064<br>-35.1408                       | IFOODEXP<br>Estimate For<br>I F<br>i                | ecast Stats F<br>Residual PI | Aesids                                                                                                    |       |
|          | Equa<br>w Pro<br>bs<br>1<br>2<br>3<br>4<br>5<br>5<br>6<br>7 | Ation: EQ01<br>Actual<br>217.000<br>196.000<br>303.000<br>270.000<br>325.000<br>260.000<br>300.000                                                                            | Workfil<br>Print Name<br>261.070<br>263.691<br>265.001<br>275.484<br>293.394<br>295.141<br>300.383                                                                                                    | e: INDIAN<br>Residua<br>-44.0697<br>-67.6908<br>37.9990<br>-5.48441<br>31.6064<br>-35.1408<br>-0.38251           | IFOODEXP<br>Estimate For<br>I F                     | ecast Stats F<br>Residual PI | Aesids      O                                                                                                    |       |
|          | Equa<br>w Pro<br>bs<br>1<br>2<br>3<br>4<br>5<br>6<br>7<br>8 | Action: EQ0*           Actual           217.000           196.000           303.000           270.000           325.000           260.000           300.000           325.000 | Workfil           Print         Name           Fitted         261.070           263.691         265.001           265.001         275.484           293.394         295.141           300.383         303.003 | e: INDIAN<br>Freeze<br>-44.0697<br>-67.6908<br>37.9990<br>-5.48441<br>31.6064<br>-35.1408<br>-0.38251<br>21.9968 | IFOODEXP<br>Estimate For<br>I F<br>5<br>5<br>1<br>5 | ecast Stats F<br>Residual PI | Aesids      I      I |       |

เฉลิมพงษ์ คงเจริญ

| Equation: EQ01 Worl                            | cfile: INDIANFOODEXP              | Equation: EQ01 Workfile: INDIANFOODEXP                              |
|------------------------------------------------|-----------------------------------|---------------------------------------------------------------------|
| Representations                                | e Freeze Estimate Forecast Stat   | View Procs Objects Print Name Freeze Estimate Forecast Stats Resids |
| Estimation Output                              |                                   | 700                                                                 |
| Actual, Fitted, Residual                       | Actual,Fitted,Residual Table      |                                                                     |
| Gradients and Derivatives<br>Covariance Matrix | Actual,Fitted,Residual Graph      | 200-<br>100-<br>100-                                                |
| Coefficient Tests                              | Standardized Residual Graph       | 0 MW MMM MMALL 100                                                  |
| Residual Tests<br>Stability Tests              | ,<br>əfficient Std. Error t-Stati |                                                                     |
| Label                                          | 436809 0.078323 5.577             | 0 10 10 20 20 30 36 40 40 00 00                                     |

## 2.6 การสร้างอนุกรมของ Residual

ในการวิเคราะห์ผลและตรวจสอบผลการประมาณค่าที่เราจะศึกษาต่อไปอาจต้องใช้ข้อมูล เกี่ยวกับ Residual ของสมการถคถอยเชิงเส้น ซึ่งอนุกรมดังกล่าวจะเปลี่ยนแปลงไปทุกครั้งเมื่อมีการ

ประมาณค่าสมการใหม่ ดังนั้นเราจึงควรสร้าง อนุกรม Residual สำหรับสมการนั้นๆไว้เพื่อ ประโยชน์ใน การวิเคราะห์

ขั้นตอนที่ 1. คลิก Procs/Make Residual Series จะได้หน้าต่าง Make Residuals ขึ้นมา

ขั้นตอนที่ 2. ใส่ชื่ออนุกรม เป็น resi01 (เพื่อให้ สอดคล้องกับ EQ01) ในช่อง Name for resid series

จะใด้อนุกรมใหม่ ชื่อ Resid01 พร้อมทั้งกราฟ แสดงการกระจายและสถิติ ดังรูปในหน้า 150

| E E        | quation: EQ01 Workfile: IND                  | IANFOODEXP     |
|------------|----------------------------------------------|----------------|
| View       | Specify/Estimate<br>Forecast                 | e Estimate For |
| Dep<br>Met | Make Residual Series                         |                |
| Dati       | いMake Regressor Group<br>Make Gradient Group |                |
| San        | Make Derivative Group                        |                |
|            | Make Model                                   |                |
|            | Update Coefs from Equation                   | Std. Error     |

| Make Residuals                                                 | X      |
|----------------------------------------------------------------|--------|
| Residual type<br>C Ordinary<br>C Standardized<br>C Generalized | ОК     |
| Name for resid series                                          | Cancel |

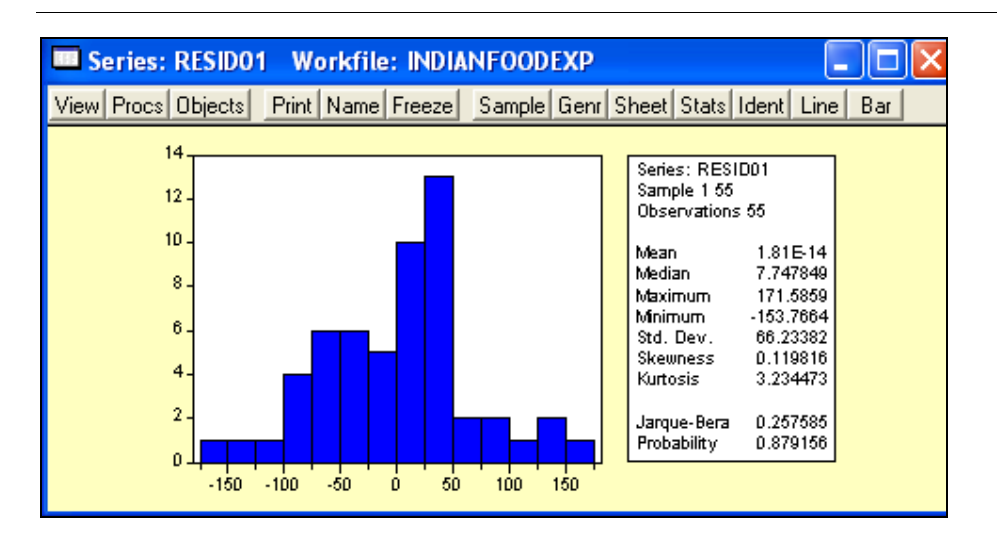

### 2.7 การเลือกรูปแบบฟังก์ชัน (Functional form)

ในแบบจำลองที่เราประมาณล่าในตัวอย่างข้างต้นเราสมมุติว่าตัวแปรตามและตัวแปรอธิบายมี ความสัมพันธ์เชิงเส้นตรง อย่างไรก็ตามรูปแบบของฟังก์ชันที่เหมาะสมสำหรับการประมาณล่าจะต้อง สอดกล้องกับทฤษฎีหรือข้อมูล ดังนั้นการระบุรูปแบบให้โปรแกรมทราบก็มีความแตกต่างกัน ดังตาราง ข้างล่างซึ่งนำมาจากตารางที่ 6.6

| แบบจำลอง       | สมการ                                                | EViews specification |
|----------------|------------------------------------------------------|----------------------|
| Linear         | $Y = \beta_1 + \beta_2 X$                            | YCX                  |
| Log-linear     | $\ln Y = \beta_1 + \beta_2 \ln X$                    | $\log(Y) C \log(X)$  |
| Log-lin        | $\ln Y = \beta_1 + \beta_2 X$                        | log(Y) C X           |
| Lin-log        | $Y = \beta_1 + \beta_2 \ln X$                        | Y C log(X)           |
| Reciprocal     | $Y = \beta_1 + \beta_2 \left(\frac{1}{X}\right)$     | Y C 1/X              |
| Log reciprocal | $\ln Y = \beta_1 - \beta_2 \left(\frac{1}{X}\right)$ | log(Y) C 1/X         |

### 3. ปัญหา Multicollinearity

#### 3.1 Perfect multicollinearity

ในกรณีที่ตัวแปรอธิบายตั้งแต่สองตัวมีความสัมพันธ์เชิงเส้นอย่างสมบูรณ์ (perfectly collinear) โปรแกรม EViews จะไม่สามารถประมาณค่าสัมประสิทธิ์ของสมการเชิงถคถอยได้ ซึ่งหากเกิดเหตุการณ์ ดังกล่าว โปรแกรมจะส่งข้อความออกมาว่า "Near singular matrix"

อย่างไรก็ตามโดยทั่วไปในการศึกษาเชิงเศรษฐมิติด้วยข้อมูลจริง เรามักเผชิญกับปัญหา Multicollinearity ซึ่งมีความรุนแรงต่างกันไป ดังนั้นในหัวข้อต่อไปเราจะอธิบายวิธีการที่เราใช้ตรวจสอบ ความรุนแรงของปัญหา multicollinearity โดยใช้ตัวอย่างในหัวข้อ 10.10 (Gujarati, หน้า 370) ซึ่งใช้ข้อมูล จากตารางที่ 10.7

#### 3.2 การตรวจสอบปั้ญหา multicollinearity ด้วย simple correlation coefficients

จากหัวข้อคังกล่าว เราวิเคราะห์ผลของตัวแปรอธิบายต่างๆ(X<sub>1</sub>, X<sub>2</sub>, X<sub>3</sub>, X<sub>4</sub>, X<sub>5</sub>, Time) ต่อการ จ้าง งาน (Y) โดยใช้สมการถดถอยเชิงเส้น

$$Y_{i} = \beta_{0} + \beta_{1}X_{1,i} + \beta_{2}X_{2,i} + \beta_{3}X_{3,i} + \beta_{4}X_{4,i} + \beta_{5}X_{5,i} + \beta_{6}Time_{i} + u_{i}$$

ขั้นตอนที่ 1. เปิด workfile ที่มีข้อมูลดังกล่าวอยู่ชื่อ 'table10.7.wf1' แล้ว run regression ระหว่าง Y กับ ค่าคงที่ , X, X, X, X, X, Time ได้ผลดังตารางข้างล่าง

| Dependent Variable: Y<br>Method: Least Squares<br>Date: 01/26/04 Time: 01:13<br>Sample: 1947 1962<br>Included observations: 16 |             |                       |             |          |  |  |  |
|----------------------------------------------------------------------------------------------------|-------------|-----------------------|-------------|----------|--|--|--|
| Variable                                                                                                    | Coefficient | Std. Error            | t-Statistic | Prob.    |  |  |  |
| X1                                                                                                    | 1.506187    | 8.491493              | 0.177376    | 0.8631   |  |  |  |
| X2                                                                                                    | -0.035819   | 0.033491              | -1.069516   | 0.3127   |  |  |  |
| X3                                                                                                    | -2.020230   | 0.488400              | -4.136427   | 0.0025   |  |  |  |
| X4                                                                                                    | -1.033227   | 0.214274              | -4.821985   | 0.0009   |  |  |  |
| X5                                                                                                    | -0.051104   | 0.226073              | -0.226051   | 0.8262   |  |  |  |
| TIME                                                                                                    | 1829.151    | 455.4785              | 4.015890    | 0.0030   |  |  |  |
| C                                                                                                    | 77270.12    | 22506.71              | 3.433204    | 0.0075   |  |  |  |
| R-squared                                                                                                    | 0.995479    | Mean dependent var    |             | 65317.00 |  |  |  |
| Adjusted R-squared                                                                                                    | 0.992465    | S.D. dependent var    |             | 3511.968 |  |  |  |
| S.E. of regression                                                                                                    | 304.8541    | Akaike info criterion |             | 14.57718 |  |  |  |
| Sum squared resid                                                                                                    | 836424.1    | Schwarz criterion     |             | 14.91519 |  |  |  |
| Log likelihood                                                                                                    | -109.6174   | F-statistic           |             | 330.2853 |  |  |  |
| Durbin-Watson stat                                                                                                    | 2.559488    | Prob(F-statistic)     |             | 0.000000 |  |  |  |

จากตารางดังกล่าวเราสังเกตเห็นว่า ก่า R<sup>2</sup> ก่อนข้างสูง แต่ก่า t-stat ของตัวแปรบางตัวเช่น X<sub>1</sub>, X<sub>2</sub>, X<sub>5</sub> ไม่มี นัยสำคัญ ซึ่งเป็นสัญญาณหนึ่งของปัญหา Multicollinearity ดังนั้นเราจึงต้องการทดสอบเบื้องต้นด้วย วิธีการอื่นว่าแบบจำลองมีปัญหา multicollinearity หรือไม่ ซึ่งในที่นี้ใช้ *Pair-wise correlation* (การหา สหสัมพันธ์ระหว่างตัวแปรอธิบายเป็นกู่ๆ)

ขั้นตอนที่ 2. สร้างกลุ่มของตัวแปรอธิบายโดยการเลือก Proc/Make Regressor Group ในเมนูของสมการ จะได้กลุ่ม (group) ของตัวแปรอธิบาย

|                                                                         |                                          |                   | Group: UNTITLED   | W        | orkfile: TABI | LE10.7    |
|-------------------------------------------------------------------------|------------------------------------------|-------------------|-------------------|----------|---------------|-----------|
|                                                                         | quation: UNTITLED Workfile               | : TAB             | Group Members     |          | ame Freeze    | Transform |
| View                                                                    | Specify/Estimate                         | e Es              | Spreadsheet       |          | X1            | X         |
|                                                                         | Forecast                                 |                   | Dated Data Table  |          | 830.0000      | 2342      |
| Dep<br>Make Residual Series<br>Met Make Begresser Group                 |                                          | Graph             | ►                 | 885.0000 | 2594          |           |
|                                                                         |                                          | Multiple Graphs   | •                 | 882.0000 | 2580          |           |
| Date                                                                    | Make Cradient Croup                      |                   | Descriptive Stats | •        | 895.0000      | 2845      |
| San Make Gradient Group NS<br>Incli Make Derivative Group<br>Make Model |                                          | Tests of Equality |                   | 962.0000 | 3289          |           |
|                                                                         | Make Derivative Group                    |                   | N-Way Tabulation  |          | 981.0000      | 3469      |
|                                                                         | Make Model<br>Undate Coefs from Equation |                   | Correlations      | Þ        | Common Sa     | mple      |
|                                                                         | opdate coers nom Equation                | j St              | Covariances       | ►        | Pairwise Sar  | mples     |

ขั้นตอนที่ 3. เลือก View/Correlation/Pairwise Samples จากเมนูของกลุ่ม จะได้ตาราง Correlation Matrix ดังตารางข้างล่างเหมือนกับตารางที่ 10.8

| Group: UNTITLED Workfile: TABLE10.7 |                                                              |          |          |             |           |          |          |  |
|-------------------------------------|--------------------------------------------------------------|----------|----------|-------------|-----------|----------|----------|--|
| View Procs Ob                       | View Procs Objects Print Name Freeze Sample Sheet Stats Spec |          |          |             |           |          |          |  |
|                                     |                                                              |          | Correla  | tion Matrix |           |          |          |  |
|                                     | Y                                                            | X1       | X2       | X3          | X4        | X5       | TIME     |  |
| Y                                   | 1.000000                                                     | 0.970899 | 0.983552 | 0.502498    | 0.457307  | 0.960391 | 0.971329 |  |
| X1                                  | 0.970899                                                     | 1.000000 | 0.991589 | 0.620633    | 0.464744  | 0.979163 | 0.991149 |  |
| X2                                  | 0.983552                                                     | 0.991589 | 1.000000 | 0.604261    | 0.446437  | 0.991090 | 0.995273 |  |
| X3                                  | 0.502498                                                     | 0.620633 | 0.604261 | 1.000000    | -0.177421 | 0.686552 | 0.668257 |  |
| X4                                  | 0.457307                                                     | 0.464744 | 0.446437 | -0.177421   | 1.000000  | 0.364416 | 0.417245 |  |
| X5                                  | 0.960391                                                     | 0.979163 | 0.991090 | 0.686552    | 0.364416  | 1.000000 | 0.993953 |  |
| TIME                                | 0.971329                                                     | 0.991149 | 0.995273 | 0.668257    | 0.417245  | 0.993953 | 1.000000 |  |

ขั้นตอนที่ 4. เลือก Freeze ในเมนูของกลุ่ม จะได้ object ตาราง แล้วเลือก Name เพื่อจัดเก็บตารางดังกล่าว วิธีการอ่านค่า หากต้องการดูค่าสหสัมพันธ์ระหว่าง X<sub>1</sub> และ X<sub>2</sub> ให้พิจารณาในช่องที่อยู่ในคอลัมน์ X<sub>1</sub> กับแถว X, หรือคอลัมน์ X, กับแถว X, ซึ่งในที่นี้มีค่า '0.991589'

การตัดสินใจว่ามีปัญหาหรือไม่ หากตัวแปรคู่ใดมีก่าสหสัมพันธ์สูง แสดงว่าทั้งสองมีความสัมพันธ์ ก่อนข้างสูง และเกิดปัญหา High Multicollinearity แต่ปัญหาคือว่าก่าสหสัมพันธ์เท่าใดที่เราถือว่า ก่อนข้างสูง (ดำราบางเล่มระบุว่า 0.8) อย่างไรก็ตามก่าสหสัมพันธ์ที่ต่ำก็ไม่ได้แสดงว่าเราไม่มีปัญหา Multicollinearity เราด้องพิจารณา Auxiliary Regression โดยการ Run Regression ตัวแปรอธิบายตัว ใดตัวหนึ่งกับตัวแปรอธิบายที่เหลือ แล้วทดสอบนัยสำคัญรวมของ Auxiliary Regression ด้วยตัวสถิดิ F หากก่า F สูงกว่า Critical F แสดงว่าตัวแปรอธิบายนั้นมีความสัมพันธ์กับด้วแปรอธิบายอื่น (Multicollinearity)

#### 4. ปัญหา Heteroscedasticity

เราจะอธิบายการตรวจสอบและการบรรเทาปัญหา heteroscedasticity โดยใช้ตัวอย่างในบทที่ 11 ใน Gujarati(2003) โดยเริ่มด้วยตัวอย่างที่ 11.11 ซึ่งใช้ข้อมูลในตารางที่ 11.1 (table11.1.wf1)

ตัวอย่างดังกล่าวศึกษาความสัมพันธ์ระหว่าง *ค่าตอบแทนเฉลี่ย* (AVECOMP) กับ ค่าคงที่ และ *ผลิตภาพเฉลี่ย* (AVEPROD) ได้ผลการประมาณค่าดังตารางข้างล่าง

| Dependent Variable: AVECOMP<br>Method: Least Squares<br>Date: 01/26/04 Time: 01:49<br>Sample: 1 9<br>Included observations: 9 |                                                                       |                                                                                                    |             |                                                                      |  |  |  |
|----------------------------------------------------------------------------------------------------|-----------------------------------------------------------------------|----------------------------------------------------------------------------------------------------|-------------|----------------------------------------------------------------------|--|--|--|
| Variable                                                                                                    | Coefficient                                                           | Std. Error                                                                                                    | t-Statistic | Prob.                                                                |  |  |  |
| C 1992.062 936.6123 2.126880<br>AVEPROD 0.232999 0.099853 2.333428                                                            |                                                                       |                                                                                                    |             |                                                                      |  |  |  |
| R-squared<br>Adjusted R-squared<br>S.E. of regression<br>Sum squared resid<br>Log likelihood<br>Durbin-Watson stat            | 0.437520<br>0.357166<br>337.2744<br>796278.0<br>-64.02760<br>0.616592 | Mean dependent var<br>S.D. dependent var<br>Akaike info criterion<br>Schwarz criterion<br>F-statistic<br>Prob(F-statistic) |             | 4161.778<br>420.6625<br>14.67280<br>14.71663<br>5.444885<br>0.052349 |  |  |  |

#### 4.1 การตรวจสอบปัญหา Heteroscedasticity ด้วยรูปภาพ

การตรวจสอบด้วยรูปภาพ เราพยายามที่จะพิจารณาว่า residual มีรูปแบบที่จะสะท้อนว่าเกิด ปัญหา Heteroscedasticity หรือไม่ เช่น (ก) residual มีการเบี่ยงเบนออกจาก sample regression line มาก ขึ้นเมื่อตัวแปรอธิบายมีค่าเพิ่มขึ้น (หรือลดลง) หรือไม่ หรือ (ข) residual<sup>2</sup> ซึ่งสะท้อนถึง ค่าความ แปรปรวนของ residual ณ ระดับตัวแปรอธิบายต่างๆ มีค่าแปรผันตามตัวแปรอธิบายหรือไม่

ขั้นตอนที่ 1. สร้างชุดข้อมูลของ residual โดยเลือก Proc/Make Residual Series.. ในเมนูของสมการ แล้ว save อยู่ในชื่อ 'UHAT'

ขั้นตอนที่ 2. สร้างกลุ่มข้อมูลระหว่าง UHAT กับ AVEPROD

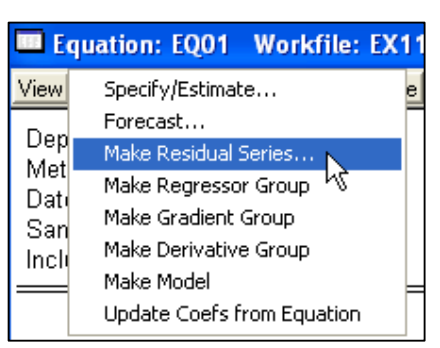

ขั้นตอนที่ 3. สร้าง scatter diagram โดยเลือก View/Graph/Scatter/Simple Scatter ได้ scatter diagram เพื่อตรวจสอบปัญหา heteroscedasticity ดังรูป

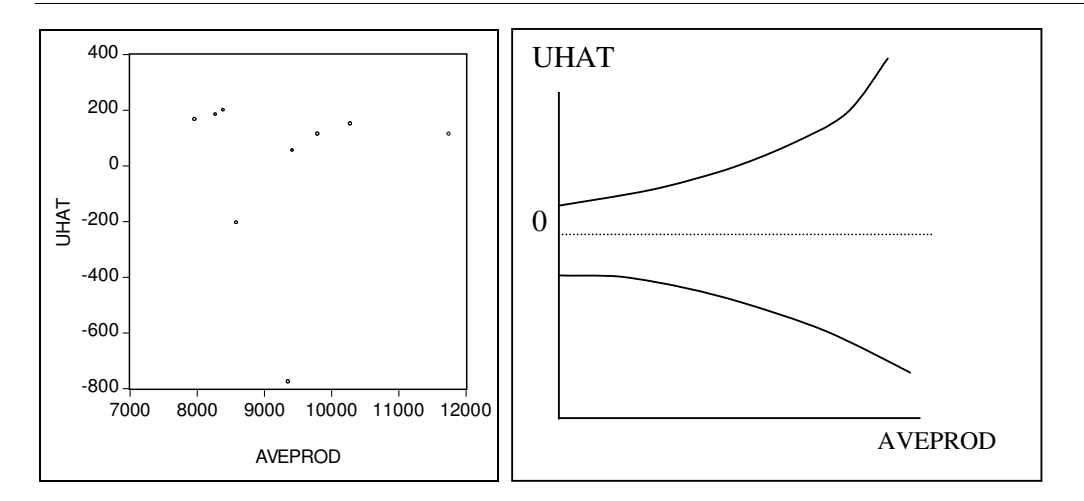

เนื่องจากตัวอย่างนี้มีจำนวนตัวอย่างไม่ก่อยมากจึงอาจไม่เห็นรูปแบบที่ชัดเจนนัก หากตัวอย่างมี ขนาดใหญ่และสังเกตเห็นว่า Residual ที่ plot มีรูปแบบดังรูปด้านขวามือ ให้สงสัยว่าอาจเกิดปัญหา Heteroscedasticity

ขั้นตอนที่ 4. หากต้องการให้ UHAT อยู่ในรูปยกกำลังสอง (ซึ่งจะเป็น proxy ของVariance ของ error term) ให้สร้าง series 'UHAT\_SQ' ขึ้นใหม่ โดยเลือก Quick/Generate Series... แล้วใส่ "UHAT\_sq=UHAT^2" ในกล่อง Generate Series แล้ววาครูปหาความสัมพันธ์ระหว่าง UHAT\_SQ กับ Aveprod เช่นเดียวกับขั้นตอนที่ 2 และ 3 จะได้

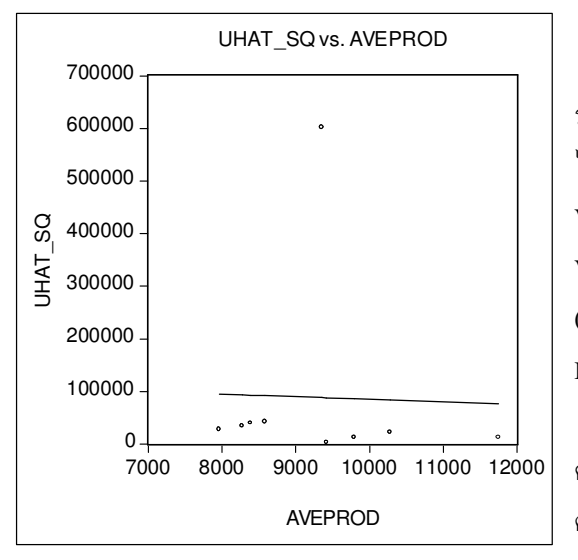

จากรูปเส้นตรงที่ลากขึ้นแสดงความสัมพันธ์ ระหว่าง Residual<sup>2</sup> (UHAT\_SQ) กับ AVEPROD ซึ่ง ไม่มีความสัมพันธ์กัน คือเมื่อ AVEPROD เพิ่มขึ้น Variance ของ Residual (ซึ่งเป็น Proxy ของ Variance ของ Error term) มีค่าค่อนข้างคงที่ (ประมาณ 100000) แสดงให้เห็นว่าไม่น่าจะมีปัญหา Heteroscedasticity

อย่างไรก็ตาม การตรวจสอบปัญหาด้วยวิธี ดังกล่าวเป็นการตรวจสอบคร่าวๆ จำเป็นต้อง ตรวจสอบด้วยวิธีอื่นด้วย

4.2 การตรวจสอบปัญหา Heteroscedasticity ด้วย Park test (จากตัวอย่างที่ 11.1)

ขั้นตอนที่ 1. ประมาณค่าสมการถดถอยเชิงเส้น และสร้างชุดข้อมูล residual ตามขั้นตอนที่ 1 ในหัวข้อ 4.1 ขั้นตอนที่ 2. เลือก Objects/New Objects/Equation ในเมนูหลัก แล้วใส่รูปแบบของสมการที่ใช้ทดสอบ คือ 'log(UHAT^2) C log(AVEPROD)' ใน Equation Specification

| Dependent Variable: L<br>Method: Least Square<br>Date: 01/26/04 Time:<br>Sample: 1 9<br>Included observations: | OG(UHAT^2)<br>s<br>01:52<br>9 |                       |             |          |
|----------------------------------------------------------------------------------------------------|-------------------------------|-----------------------|-------------|----------|
| Variable                                                                                                    | Coefficient                   | Std. Error            | t-Statistic | Prob.    |
| C                                                                                                    | 35.82684                      | 38.32272              | 0.934872    | 0.3810   |
| LOG(AVEPROD)                                                                                                   | -2.802022                     | 4.196134              | -0.667763   | 0.5257   |
| R-squared                                                                                                    | 0.059886                      | Mean dependent var    |             | 10.23844 |
| Adjusted R-squared                                                                                             | -0.074416                     | S.D. dependent var    |             | 1.414819 |
| S.E. of regression                                                                                             | 1.466517                      | Akaike info criterion |             | 3.796787 |
| Sum squared resid                                                                                              | 15.05470                      | Schwarz criterion     |             | 3.840615 |
| Log likelihood                                                                                                 | -15.08554                     | F-statistic           |             | 0.445907 |
| Durbin-Watson stat                                                                                             | 1.137101                      | Prob(F-statistic)     |             | 0.525681 |

#### **ขั้นตอนที่ 3.** ทคสอบนัยสำคัญของก่าสัมประสิทธิ์กวามชันสมการดังกล่าว

จากผลการประมาณค่า เราตรวจสอบว่าสัมประสิทธิ์หน้าตัวแปรอธิบายมีนัยสำคัญเชิงสถิติ หรือไม่ ซึ่งถ้ามีนัยสำคัญเชิงสถิติแสดงว่ามีปัญหา Heteroscedasticity จากตัวอย่าง หากเราเลือกระดับ นัยสำคัญที่ 0.05 ค่าสัมประสิทธิ์หน้าตัวแปร LOG(AVEPROD) ไม่มีนัยสำคัญเชิงสถิติ แสดงว่าการศึกษา ข้างต้นไม่มีปัญหา Heteroscedasticity

# 4.3 การตรวจสอบปัญหา Heteroscedasticity ด้วย Goldfeld-Quandt test (ตัวอย่างที่ 11.4 )

ใช้ข้อมูลตารางที่ 11.3 โดยเปิด workfile ชื่อ 'table11.3.wf1' แล้วคำเนินการทดสอบดังนี้

ขั้นตอนที่ 1. สร้างข้อมูลชุคใหม่เพื่อที่จะรักษาข้อมูล ชุคเดิมไว้ โดย คลิกขวาที่ตัวแปร X แล้วเลือก Object copy.. เพื่อ copy เป็นข้อมูลชุคโดยใส่ RX ในช่อง Destination (แล้วทำเช่นเดียวกันกับข้อมูล Y) ขั้นตอนที่ 2. เรียงข้อมูลตามตัวแปรอธิบายคือ 'RX'

โดยเลือก Proc/Sort Series... ในเมนู workfile แล้วใส่ ชุดข้อมูลที่เราต้องการเรียง โดยใส่ชุดข้อมูลที่เป็นหลัก ก่อน เช่น rx ry (เรียงตาม ตาม rx) จากนั้นกี คลิก OK

| Object Copy | ×      |
|-------------|--------|
| Source x    | OK     |
| Destination | Cancel |

| Workfile: TABLE11.3 - (e:\ec.                                                                                                    | Sort Workfile Series                                                               |              |
|----------------------------------------------------------------------------------------------------|------------------------------------------------------------------------------------|--------------|
| View       Sample         Rani       Change Workfile Range         Sam       Generate Series         Sort Series       Extract to New Workfile         re       Extract to New Workfile         ry       Import         Import       Export         uhat       Import | Sort key(s) (one or more series)<br>rx ry<br>Sort order<br>Ascending<br>Descending | OK<br>Cancel |

ขั้นตอนที่ 3. ประมาณค่าสมการเชิงถุดถอยระหว่าง RY กับ C และ RXของข้อมูลชุดที่ความแปรปรวน น้อย โดยในช่อง Sample เราจำกัดเพียงตัวอย่างที่ 1-13 เราจะได้ค่า RSS<sub>1</sub> จาก ช่อง Sum squared resid = 377.1663

| Equation Specification                                                                                                    |                   |
|----------------------------------------------------------------------------------------------------|-------------------|
| Equation specification<br>Dependent variable followed by list of regressors including ARMA<br>and PDL terms, OR an explicit equation like Y=c(1)+c(2)*X. |                   |
| IV C IX                                                                                                    | ~                 |
| Estimation settings<br>Method: LS - Least Squares (NLS and ARMA)                                                                                         | ОК                |
| Sample: 113                                                                                                    | Cancel<br>Options |

**ขั้นตอนที่ 3.** ประมาณค่าสมการเชิงถุดถอยระหว่าง RY กับ C และ RXของข้อมูลชุดที่ความแปรปรวนมาก โดยในช่อง Sample เราจำกัดเพียงตัวอย่างที่ 18-30 เราจะได้ก่า RSS<sub>2</sub> จาก ช่อง Sum squared resid = 1536.8

ขั้นตอนที่ 4. คำนวณก่าสถิติ  $\lambda = \frac{RSS_2 / df}{RSS_1 / df} = \frac{1536.8}{377.17} = 4.07$  แล้วทคสอบด้วย F-test

หากค่า  $\lambda$  (=4.07)> Critical F<sub>0.05,13,13</sub> (=2.55) แสดงว่า เราเผชิญกับปัญหา Heteroscedasticity

#### 4.4 การตรวจสอบปัญหา Heteroscedasticity ด้วย White's test

ใช้ข้อมูลจากตารางที่ 11.3 ใน Gujarati (2003) ขั้นตอนที่ 1. ประมาณค่าสมการถดถอยเชิงเส้น ระหว่าง Y กับ C และ X

## ขั้นตอนที่ 2. เพื่อตรวจสอบ

โดยวิธีของ White เลือก View/Residual Tests/White Heteroskedasticity(cross term) ในเมนูของสมการ [ในการทดสอบดังกล่าว สามารถเลือกรูปแบบได้ 2 รูปแบบ คือ มีพจน์ที่ตัวแปร อธิบายดูณกัน (cross term) หรือไม่มีก็ได้ (no cross term)]

| Equation: UNTITLED                                                                                                    | Workfile: TABLE11.3                                                                     |
|----------------------------------------------------------------------------------------------------|-----------------------------------------------------------------------------------------|
| Representations<br>Estimation Output<br>Actual,Fitted,Residual<br>Gradients and Derivatives<br>Covariance Matrix<br>Coefficient Tests | re Freeze Estimate Forecast Stats Resids                                                |
| Residual Tests                                                                                                    | Correlogram - Q-statistics                                                              |
| Stability Tests                                                                                                    | <ul> <li>Correlogram Squared Residuals</li> </ul>                                       |
| Label<br>C                                                                                                    | Histogram - Normality Test<br>Serial Correlation LM Test<br>ARCH LM Test                |
| R-squared<br>Adjusted R-squared                                                                                                    | 0 White Heteroskedasticity (no cross terms)<br>0 White Heteroskedasticity (cross terms) |

โดยผลการทดสอบแสดงในตารางข้างล่าง

| White Heteroskedasticity Test:                                                                                                    |                            |                       |             |          |
|----------------------------------------------------------------------------------------------------|----------------------------|-----------------------|-------------|----------|
| F-statistic                                                                                                    | 2.917301                   | Probability           |             | 0.071274 |
| Obs*R-squared                                                                                                    | 5.330902                   | Probability           |             | 0.069568 |
| Test Equation:<br>Dependent Variable: R<br>Method: Least Square<br>Date: 01/28/04 Time:<br>Sample: 1 30<br>Included observations: | ESID*2<br>s<br>01:27<br>30 |                       |             |          |
| Variable                                                                                                    | Coefficient                | Std. Error            | t-Statistic | Prob.    |
| C                                                                                                    | -12.29621                  | 191.7731              | -0.064119   | 0.9493   |
| X                                                                                                    | 0.197385                   | 2.368760              | 0.083329    | 0.9342   |
| X*2                                                                                                    | 0.001700                   | 0.006707              | 0.253503    | 0.8018   |
| R-squared                                                                                                    | 0.177697                   | Mean dependent var    |             | 78.70511 |
| Adjusted R-squared                                                                                                    | 0.116785                   | S.D. dependent var    |             | 112.5823 |
| S.E. of regression                                                                                                    | 105.8043                   | Akaike info criterion |             | 12.25570 |
| Sum squared resid                                                                                                    | 302252.7                   | Schwarz criterion     |             | 12.39582 |
| Log likelihood                                                                                                    | -180.8355                  | F-statistic           |             | 2.917301 |
| Durbin-Watson stat                                                                                                    | 0.791307                   | Prob(F-statistic)     |             | 0.071274 |

**ขั้นตอนที่ 4.** นำค่าตัวสถิติ nR<sup>2</sup> ซึ่ง EViews ได้คำนวณไว้ในแถบสีฟ้า เพื่อในการทดสอบ White กับ critical  $\chi^2$  ซึ่งค่าดังกล่าวสามารถหาได้โดยใช้ EViews โดยพิมพ์คำสั่ง "=@qchisq(.95,2)" ในช่องคำสั่ง สีขาว โดยที่ .95 คือ 1- ระดับนัยสำคัญที่ต้องการ และ 2 คือ degree of freedom (จำนวนตัวแปรอธิบายใน สมการ ที่ใช่ทดสอบ White) จะได้ค่า critical  $\chi^2$  ในมุมซ้ายล่างของหน้าจอ <u>Scalar = 5.99146454711</u> พบว่าค่า nR<sup>2</sup> < critical  $\chi^2$ จึงไม่สามารถปฏิเสธสมมุติฐานที่ว่า "ไม่มี ปัญหา heteroscedasticity ได้" หรือเราสามารถตรวจสอบได้จากก่า Probability ก็ได้ พบว่า ก่า P-value = 0.069568 (> นัยสำคัญที่เราเลือกคือ 0.05)

## 4.5 การบรรเทาปัญหา Heteroscedasticity ด้วย Weighted Least Square(WLS) (ตัวอย่างที่ 11.7)

ใช้ข้อมูลตารางที่ 11.1 เพื่อประมาณค่าสมการระหว่างค่าจ้างเฉลี่ย(AVECOMP) กับขนาดแรงงาน (EXPSIZE) ในกรณีดังกล่าวเราทราบว่ามีปัญหา heteroscedasticity และทราบค่าความเบี่ยงเบนมาตรฐาน ของแต่ละตัวอย่างเราสามารบรรเทาปัญหาโดยใช้ WLS ซึ่งสามารถสั่งโปรแกรมได้สองวิธีคือ วิธีที่หนึ่ง ในการสร้างสมการถดถอย ในช่อง Equation Specification ใส่รูปแบบเหมือนสมการที่ 11.6.1 คือ 'AVECOMP/STDEV 1/STDEV EMPSIZE/STDEV' แล้วคลิก OK จะได้ผลดังตารางข้างล่าง

| Dependent Variable: A<br>Method: Least Square:<br>Date: 01/28/04 Time:<br>Sample: 1 9<br>Included observations: | VECOMP/STI<br>s<br>01:55<br>9 | DEV           |             |           |
|----------------------------------------------------------------------------------------------------|-------------------------------|---------------|-------------|-----------|
| Variable                                                                                                    | Coefficient                   | Std. Error    | t-Statistic | Prob.     |
| 1/STDEV                                                                                                    | 3406.213                      | 80.92452      | 42.09123    | 0.0000    |
| EMPSIZE/STDEV                                                                                                   | 154.2425                      | 16.94475      | 9.102671    | 0.0000    |
| R-squared                                                                                                    | 0.964435                      | Mean depen    | dent var    | 4.376112  |
| Adjusted R-squared                                                                                              | 0.959354                      | S.D. depend   | ent var     | 0.670698  |
| S.E. of regression                                                                                              | 0.135218                      | Akaike info o | criterion   | -0.970720 |
| Sum squared resid                                                                                               | 0.127988                      | Schwarz crit  | erion       | -0.926892 |
| Log likelihood                                                                                                  | 6.368239                      | Durbin-Wats   | on stat     | 1.184707  |

## วิธีการที่สอง

ขั้นตอนที่ 1. ในช่อง Equation Specification ก็ใส่ตัวแปรตามปกติ คือ AVECOMP C EMPSIZE แล้ว

เลือก Options

| Equation Specification                                                                                                    | ×       |
|----------------------------------------------------------------------------------------------------|---------|
| Equation specification<br>Dependent variable followed by list of regressors including ARM<br>and PDL terms, OR an explicit equation like Y=c(1)+c(2)*X. | 1A      |
| AVECOMP C EMPSIZE                                                                                                    | ~       |
| Estimation settings<br>Method: LS - Least Squares (NLS and ARMA)                                                                                        | ОК      |
| Sample: 19                                                                                                    | Options |

ขั้นตอนที่ 2. จะปรากฎหน้าต่าง Equation Options ขึ้นมา ให้คลิกที่ ช่อง <sup>IV</sup> Weighted LS/TSLS แล้ว ใ ส่ ตั ว ถ่ ว ง น้ำ ห นั ก ซึ่ง ก็ คือ '1/STDEV' ในช่อง Weight แล้ว คลิก OK จะทำให้กลับมาสู่หน้าต่าง Equation Specification แล้วคลิก OK อีกครั้ง จะได้ผลการประมาณ ค่าดังตารางข้างล่าง ซึ่งค่าสัมประ สิท ธ์ ข อ ง ตั ว แ ป ร อ ธิ บ า ย ก็ จะ เหมือนกับวิธีการที่หนึ่ง

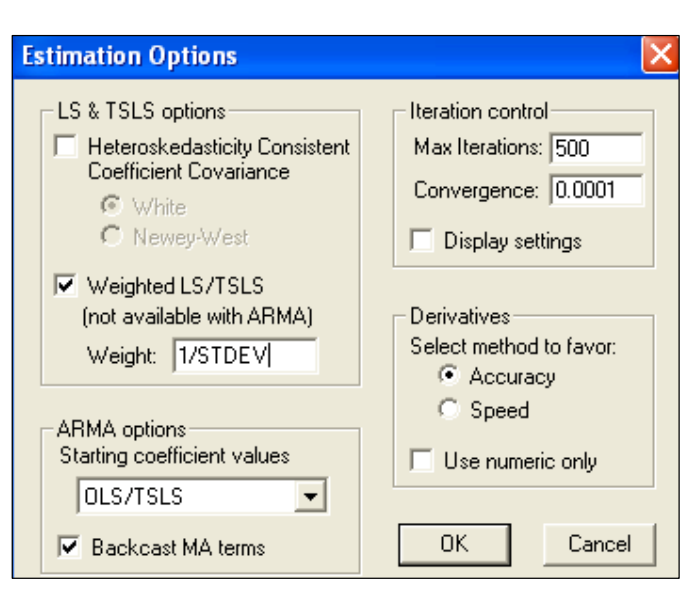

| Dependent Variable: AVECOMP<br>Method: Least Squares<br>Date: 01/28/04 Time: 02:05<br>Sample: 1 9<br>Included observations: 9<br>Weighting series: 1/STDEV                        |                                                                       |                                                                                                    |                      |                                                                      |  |
|----------------------------------------------------------------------------------------------------|-----------------------------------------------------------------------|----------------------------------------------------------------------------------------------------|----------------------|----------------------------------------------------------------------|--|
| Variable                                                                                                    | Coefficient                                                           | Std. Error                                                                                                    | t-Statistic          | Prob.                                                                |  |
| C<br>EMPSIZE                                                                                                    | 3406.213<br>154.2425                                                  | 80.92452<br>16.94475                                                                                                    | 42.09123<br>9.102671 | 0.0000<br>0.0000                                                     |  |
| Weighted Statistics                                                                                                    |                                                                       |                                                                                                    |                      |                                                                      |  |
| R-squared<br>Adjusted R-squared<br>S.E. of regression<br>Sum squared resid<br>Log likelihood<br>Durbin-Watson stat                                                                | 0.964435<br>0.959354<br>126.6394<br>112262.8<br>-55.21163<br>1.184707 | Mean dependent var4090S.D. dependent var628.Akaike info criterion12.7Schwarz criterion12.7F-statistic82.8Prob(F-statistic)0.00 |                      | 4098.466<br>628.1452<br>12.71370<br>12.75752<br>82.85861<br>0.000040 |  |
|                                                                                                    | Unweighted S                                                          | Statistics                                                                                                    |                      |                                                                      |  |
| R-squared0.935613Mean dependent var4161.77Adjusted R-squared0.926415S.D. dependent var420.662S.E. of regression114.1114Sum squared resid91149.9Durbin-Watson stat1.1421761.142176 |                                                                       |                                                                                                    |                      |                                                                      |  |

#### 4.6 การบรรเทาปัญหา Heteroscedasticity ด้วย White's heteroscedasticity corrected standard error

ขั้นตอนที่ 1. ประมาณค่าสมการถคถอยโคยในช่อง Equation

Specification ก็ใส่ตัวแปรตามปกติ คือ AVECOMP C EMPSIZE แล้ว เลือก Options

**ขั้นตอนที่ 2.** จะปรากฏหน้าต่าง Equation Options ขึ้นมา ให้คลิกที่ช่อง และเลือกวิธีการของ White แล้ว

กลิก OK จะทำให้กลับมาสู่หน้าต่าง Equation Specification แล้วกลิก OK อีกครั้ง จะได้ผลการประมาณก่า

#### ดังตารางข้างถ่าง

| Dependent Variable: A<br>Method: Least Square<br>Date: 01/28/04 Time:<br>Sample: 1 9<br>Included observations:<br>White Heteroskedastic | VECOMP<br>s<br>02:17<br>9<br>city-Consistent | : Standard Errors & Covari | ance     |
|----------------------------------------------------------------------------------------------------|----------------------------------------------|----------------------------|----------|
| Variable                                                                                                    | Coefficient                                  | Std. Error t-Statistic     | Prob.    |
| C                                                                                                    | 3417.778                                     | 107.1010 31.91173          | 0.0000   |
| EMPSIZE                                                                                                    | 148.8000                                     | 16.86644 8.822253          | 0.0000   |
| R-squared                                                                                                    | 0.938425                                     | Mean dependent var         | 4161.778 |
| Adjusted R-squared                                                                                                    | 0.929628                                     | S.D. dependent var         | 420.6625 |
| S.E. of regression                                                                                                    | 111.5918                                     | Akaike info criterion      | 12.46070 |
| Sum squared resid                                                                                                    | 87169.16                                     | Schwarz criterion          | 12.50453 |
| Log likelihood                                                                                                    | -54.07316                                    | F-statistic                | 106.6823 |
| Durbin-Watson stat                                                                                                    | 1.223659                                     | Prob(F-statistic)          | 0.000017 |

เมื่อเปรียบเทียบค่า standard deviation (s.d.) กับสมการที่ไม่ได้มีการแก้ไขปัญหา heteroscedasticity (ตารางข้างถ่าง) พบว่าค่าสัมประสิทธิ์เท่ากัน แต่ s.d กรณีไม่ได้แก้ไขมีค่าน้อยกว่าทำให้ค่า t สูง ในขณะที่ s.d. ของ White's heteroscedasticity corrected standard error มีค่าสูงขึ้นและลดขนาดของค่า t ทำให้การ ทดสอบน่าเชื่อถือขึ้น (ตัวอย่างนี้อาจเห็นไม่ค่อยชัดเจนเนื่องจากค่า t สูงด้วยกันทั้งคู่)

| Dependent Variable: A<br>Method: Least Square<br>Date: 01/28/04 Time:<br>Sample: 1 9<br>Included observations: | VECOMP<br>s<br>02:16<br>9 |                        |          |
|----------------------------------------------------------------------------------------------------|---------------------------|------------------------|----------|
| Variable                                                                                                    | Coefficient               | Std. Error t-Statistic | Prob.    |
| C                                                                                                    | 3417.778                  | 81.06958 42.15857      | 0.0000   |
| EMPSIZE                                                                                                    | 148.8000                  | 14.40644 10.32871      | 0.0000   |
| R-squared                                                                                                    | 0.938425                  | Mean dependent var     | 4161.778 |
| Adjusted R-squared                                                                                             | 0.929628                  | S.D. dependent var     | 420.6625 |
| S.E. of regression                                                                                             | 111.5918                  | Akaike info criterion  | 12.46070 |
| Sum squared resid                                                                                              | 87169.16                  | Schwarz criterion      | 12.50453 |
| Log likelihood                                                                                                 | -54.07316                 | F-statistic            | 106.6823 |
| Durbin-Watson stat                                                                                             | 1.223659                  | Prob(F-statistic)      | 0.000017 |

# Heteroskedasticity Consistent Coefficient Covariance White Newey-West

#### 5. ปัญหา Autocorrelation

เราจะอธิบายการตรวจสอบและการบรรเทาปัญหา Autocorrelation โดยใช้ตัวอย่างในบทที่ 12 ใน Gujarati (2003) โดยเริ่มด้วยตัวอย่างในหัวข้อ 12.5 (Gujarati, 2003, หน้า 460) ซึ่งใช้ข้อมูลในตารางที่ 12.4 (table12.4.wf1)

ตัวอย่างดังกล่าวศึกษาความสัมพันธ์ระหว่าง Real Compensation(Y) กับ Productivity(X) โดย เลือกแบบจำลองที่มีจุดตัด และได้ผลการประมาณค่าดังตารางข้างล่าง

| Dependent Variable: Y<br>Method: Least Squares<br>Date: 02/04/04 Time:<br>Sample: 1959 1998<br>Included observations: | s<br>02:34<br>40                                                      |                                                                                             |                                                      |                                                                      |
|----------------------------------------------------------------------------------------------------|-----------------------------------------------------------------------|---------------------------------------------------------------------------------------------|------------------------------------------------------|----------------------------------------------------------------------|
| Variable                                                                                                    | Coefficient                                                           | Std. Error                                                                                  | t-Statistic                                          | Prob.                                                                |
| C<br>X                                                                                                    | 29.51925<br>0.713659                                                  | 1.942347<br>0.024105                                                                        | 15.19773<br>29.60658                                 | 0.0000<br>0.0000                                                     |
| R-squared<br>Adjusted R-squared<br>S.E. of regression<br>Sum squared resid<br>Log likelihood<br>Durbin-Watson stat    | 0.958449<br>0.957356<br>2.675533<br>272.0220<br>-95.09761<br>0.122904 | Mean depen<br>S.D. depend<br>Akaike info<br>Schwarz crit<br>F-statistic<br>Prob(F-statistic | dent var<br>lent var<br>criterion<br>terion<br>stic) | 85.64500<br>12.95632<br>4.854881<br>4.939325<br>876.5495<br>0.000000 |

#### 5.1 การตรวจสอบปัญหา Autocorrelation ด้วยรูปภาพ

🕸 การ plot residual กับเวลา

ขั้นตอนที่ 1. หลังจากนั้นเราก็สร้างชุดข้อมูลของ residual โดย เลือก Proc/Make Residual Series.. ในเมนูของสมการ แล้ว save อยู่ในชื่อ 'res1' เราจะได้กราฟแสดงค่า residual ของแต่ละ ตัวอย่าง ดังรูปข้างขวามือ(เหมือนกับรูปที่ 12.8)

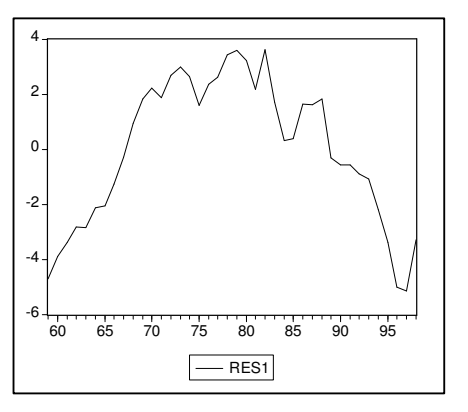

หรือเราอาจจะเลือก View/Actual,Fitted,Residual/Residual

Graph ในเมนูของสมการ จะได้รูปข้างล่างซึ่งเหมือนกับรูปที่ 12.8 ซึ่งแสดงว่าแบบจำลองมีแนวโน้มที่จะ เกิดปัญหา Positive Autocorrelation (ในทางตรงข้าม หาก residual สลับกันอยู่ในด้านบวกและลบค่อนข้าง ถี่ในลักษณะพื้นปลา แบบจำลองดังกล่าวมีแนวโน้มที่จะเกิดปัญหา Negative Autocorrelation)

## 🕸 การ plot residual กับ residual ในปีที่ติดกัน

เราอาจ plot กราฟระหว่าง residual ในช่วงเวลาที่ติดกันได้ โดยเขียนกำสั่งในช่องกำสั่งว่า "graph gr1.scat res1(-1) res1" โดยที่กำสั่งดังกล่าวหมายความว่า "[สร้าง graph] [ชื่อ กราฟ].[ชนิดกราฟ] [ตัวแปร] [ตัวแปร]" จะได้กราฟดังรูป ขวามือ (เหมือนกับรูปที่ 12.9) ซึ่งแสดงให้เห็นว่า Residual ในช่วงเวลาที่ติดกันหนึ่งช่วงเวลามีความสัมพันธ์เชิงบวก หรือ Positive Autocorrelation (ในทางตรงข้าม หาก กราฟ ระหว่าง residual ในช่วงเวลาที่ติดกัน มีแนวโน้มของความ ชันเป็นลบแสดงว่า เกิดปัญหา Negative Autocorrelation)

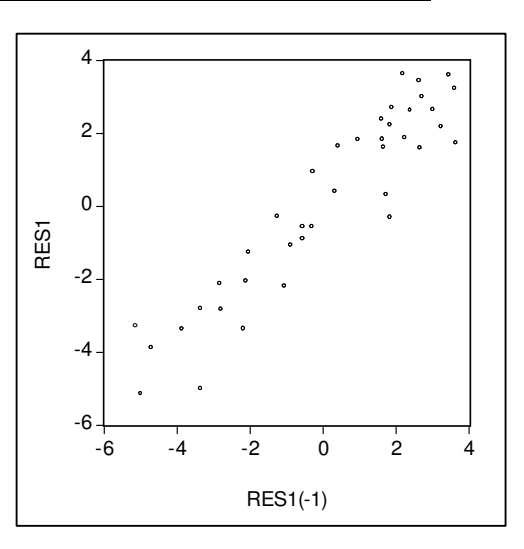

#### 5.2 การตรวจสอบปัญหา Autocorrelation ด้วย Durbin-Watson d stat

ในผลการประมาณค่าสมการถดถอย โปรแกรม EViews จะคำนวณค่า Durbin-Watson d stat ให้ เสมอ โดยจะปรากฏอยู่ในช่อง Durbin-Watson stat จากตัวอย่างข้างต้น พบว่าแบบจำลองมีค่า Durbin-Watson stat เท่ากับ 0.122904 เรานำค่าที่คำนวณได้มาเปรียบเทียบกับ critical d<sub>L</sub> กับ d<sub>U</sub> จากตาราง Durbin-Watson โดยที่ n=40, k(จำนวนตัวแปรอธิบาย)=1 ซึ่ง d<sub>L</sub> =1.44 กับ d<sub>U</sub> =1.54 พบว่าจากค่า DW d stat = 0.1229 < d<sub>L</sub>(1.44) เราสามารถปฏิเสธสมมุติฐานว่างที่ว่า "ไม่มี positive autocorrelation" หรือแบบจำลอง ดังกล่าวมีปัญหา positive autocorrelation นั่นเอง

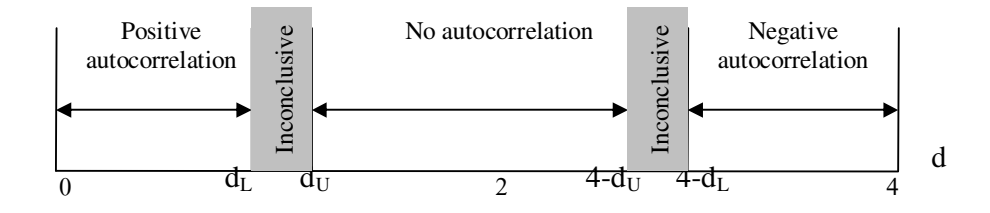

5.3 การตรวจสอบปัญหา Autocorrelation ด้วย Breusch-Godfrey (BG) Test

้ขั้นตอนที่ 1. ประมาณค่าสมการถคถอย แล้วสร้าง residual ชื่อว่า "res1"

ขั้นตอนที่ 2. ประมาณค่าสมการถดถอยระหว่าง residual กับ ตัวแปรอธิบาย และ lagged ของ residual โดย ใส่ "**res1 c x res1(-1 to -6)**" ในช่อง Equation Specification [ (-1 to -6) หมายถึง lagged ที่ 1 ถึง 6] จะ ได้ผลการประมาณค่าดังตารางข้างล่าง 

| าณ<br>40-<br>28<br>ป | Dependent Variable: RES1<br>Method: Least Squares<br>Date: 02/05/04 Time: 21:26<br>Sample(adjusted): 1965 1998<br>Included observations: 34 after adjusting endpoints |                       |                           |                       |                      |  |
|----------------------|----------------------------------------------------------------------------------------------------|-----------------------|---------------------------|-----------------------|----------------------|--|
| ทั่ว                 | Variable                                                                                                    | Coefficient           | Std. Error                | t-Statistic           | Prob.                |  |
| ที่                  | C<br>X                                                                                                    | 5.590462<br>-0.066605 | 1.963603<br>0.023469      | 2.847043<br>-2.838058 | 0.0085<br>0.0087     |  |
| <b>เ</b> บ           | RES1(-1)<br>RES1(-2)                                                                                                    | 0.814971<br>-0.268651 | 0.216231<br>0.273887      | 3.768978<br>-0.980882 | 0.0009<br>0.3357     |  |
| )                    | RES1(-3)                                                                                                    | -0.106017             | 0.272780                  | -0.388652             | 0.7007               |  |
| ÍÐ                   | RES1(-4)<br>RES1(-5)                                                                                                    | -0.064375             | 0.273258                  | -0.229438             | 0.2736               |  |
| ค่า                  | RES1(-6)                                                                                                    | 0.216156              | 0.222160                  | 0.972976              | 0.3395               |  |
| of                   | R-squared<br>Adjusted R-squared                                                                                                    | 0.892012<br>0.862938  | Mean depen<br>S.D. depend | dent var<br>lent var  | 0.578821<br>2.411439 |  |
| $\rho$ )             |                                                                                                    |                       |                           |                       |                      |  |

ทุกตัวเท่ากับศูนย์ หรือมีค่า coefficient of autocorrelation บางตัวไม่เท่ากับศูนย์นั่นเอง

นอกจากนี้ใน โปรแกรม EViews ได้สร้าง กำสั่งที่ใช้ทดสอบปัญหา Autocorrelation ด้วย BG test โดยที่เราทดสอบได้โดยการ เ ถื อ ก View/Residual Tests/Serial Correlation LM Test... แล้วเลือกจำนวน lag ของ Residual ที่จะใช้ ทดสอบ (p) แล้วคลิก OK จะ

| Equation: EQ01 Wo                              | rkfile: TABLE12.4                                                                       |
|------------------------------------------------|-----------------------------------------------------------------------------------------|
| Representations                                | ne Freeze Estimate Forecast Stats Resids                                                |
| Actual,Fitted,Residual                         | •                                                                                       |
| Gradients and Derivatives<br>Covariance Matrix | • 4                                                                                     |
| Coefficient Tests                              | •                                                                                       |
| Residual Tests                                 | Correlogram - Q-statistics                                                              |
| Stability Tests                                | <ul> <li>Correlogram Squared Residuals</li> </ul>                                       |
| Labal                                          | Histogram - Normality Test                                                              |
|                                                | Serial Correlation LM Test                                                              |
| ^                                              | ARCH LM Test                                                                            |
| R-squared<br>Adjusted R-squared                | 0 White Heteroskedasticity (no cross terms)<br>0 White Heteroskedasticity (cross terms) |

ใด้ผลตามตารางข้างล่าง ซึ่งได้คำนวณตัวสถิติ (n-p)R<sup>2</sup> และค่า P-value ของตัวสถิติดังกล่าวเพื่อใช้ เปรียบเทียบกับระดับนัยสำคัญที่เลือก โดยที่ไม่ต้องเปิดตาราง โดยที่หากค่า P-value ต่ำกว่า ระดับ นัยสำคัญที่เลือกเช่น 0.05 แสดงว่าเราเผชิญกับปัญหา Autocorrelation

| Breusch-Godfrey Serial Correlation LM Test:                                                                                                    |             |                    |             |           |  |  |
|----------------------------------------------------------------------------------------------------|-------------|--------------------|-------------|-----------|--|--|
| F-statistic                                                                                                    | 23.01054    | Probability        |             | 0.000000  |  |  |
| Obs*R-squared                                                                                                    | 32.47339    | Probability        |             | 0.000013  |  |  |
| Test Equation:<br>Dependent Variable: RESID<br>Method: Least Squares<br>Date: 02/05/04 Time: 21:28<br>Presample missing value lagged residuals set to zero. |             |                    |             |           |  |  |
| Variable                                                                                                    | Coefficient | Std. Error         | t-Statistic | Prob.     |  |  |
| C                                                                                                    | 0.140995    | 1.007706           | 0.139917    | 0.8896    |  |  |
| X                                                                                                    | -0.002318   | 0.012893           | -0.179767   | 0.8585    |  |  |
| RESID(-1)                                                                                                    | 1.003107    | 0.182609           | 5.493200    | 0.0000    |  |  |
| RESID(-2)                                                                                                    | -0.088115   | 0.257674           | -0.341963   | 0.7346    |  |  |
| RESID(-3)                                                                                                    | -0.076036   | 0.258113           | -0.294585   | 0.7702    |  |  |
| RESID(-4)                                                                                                    | 0.199826    | 0.258333           | 0.773520    | 0.4449    |  |  |
| RESID(-5)                                                                                                    | -0.107547   | 0.261060           | -0.411963   | 0.6831    |  |  |
| RESID(-6)                                                                                                    | -0.059385   | 0.198127           | -0.299734   | 0.7663    |  |  |
| R-squared                                                                                                    | 0.811835    | Mean dependent var |             | -5.76E-15 |  |  |
| Adjusted R-squared                                                                                                    | 0.770674    | S.D. dependent var |             | 2.641008  |  |  |

#### 5.4 การบรรเทาปัญหาวิชีการ First-Difference Method

ภายใต้ข้อสมมุติที่ว่า error term มีลักษณะเป็น AR(1) เราสามารถบรรเทาปัญหา Autocorreation ใด้โดยประมาณค่าสมการ  $\Delta Y_r = \beta_2 \Delta X_r + \epsilon_r$  ดังสมการ (12.9.7) สำหรับการใส่รูปแบบของ function ใน coefficient of autocovariane [ในโปรแกรม EViews d() จะหมายถึง difference ของตัวแปรดังกล่าว] จะได้ผลการประมาณค่าดังตารางข้างล่าง เหมือนดังสมการ 12.9.9 และค่า Durbin-Watson stat เพิ่มขึ้น จน อยู่ในช่วงที่เราไม่สามารถปฏิเสธสมมุติฐานว่างที่ว่า "ไม่มี positive autocorrelation"

| Dependent Variable: D(Y)<br>Method: Least Squares<br>Date: 02/05/04 Time: 21:39<br>Sample(adjusted): 1960 1998<br>Included observations: 39 after adjusting endpoints |                                                           |                                                                                                    |          |                                                          |  |  |
|----------------------------------------------------------------------------------------------------|-----------------------------------------------------------|----------------------------------------------------------------------------------------------------|----------|----------------------------------------------------------|--|--|
| Variable Coefficient Std. Error t-Statistic Prob.                                                                                                    |                                                           |                                                                                                    |          |                                                          |  |  |
| D(X)                                                                                                    | 0.719956                                                  | 0.078194                                                                                                    | 9.207333 | 0.0000                                                   |  |  |
| R-squared<br>Adjusted R-squared<br>S.E. of regression<br>Sum squared resid<br>Log likelihood                                                                          | 0.361092<br>0.361092<br>0.937901<br>33.42701<br>-52.33175 | Mean dependent var<br>S.D. dependent var<br>Akaike info criterion<br>Schwarz criterion<br>Durbin-Watson stat |          | 1.194872<br>1.173378<br>2.734962<br>2.777617<br>1.509651 |  |  |

## 5.5 การบรรเทาปัญหา Autocorrelation ด้วย Generalized Least Square (GLS) โดยใช้ coefficient of autocovariane (*p*) จาก Residual

ขั้นตอนการประมาณค่าโดยใช้ GLS คือ

- แปลงค่าตัวแปรโดยคำนึงถึงปัญหา Autocorrelation (หากไม่ทราบค่า coefficient of autocorrelation (*ρ*) ก็ต้องประมาณขึ้นมา
- 2) ประมาณค่าตัวแปรที่แปลงค่าด้วย OLS

เพื่อบรรเทาปัญหา Autocorrelation เราสามารถใช้การประมาณก่าด้วย Generalized Least Square (GLS) แต่เราไม่ทราบก่า coefficient of autocorrelation (*p*) เราจำเป็นต้องกำนวณก่าดังกล่าวก่อน ซึ่งในข้อ นี้ใช้การประมาณ ก่าของ

residual

ขั้นตอนที่ 1. ประมาณค่า สมการถดถอยด้วยรูปแบบ "res1 res1(-1)" ได้ผลตาม ตารางข้างขวามือ และ ρ =0.914245

ขั้นตอนที่ 2. แปลงตัวแปร X และ Y ให้อยู่ในรูป  $Y^* = (Y_t - \rho Y_{t-1})$  และ  $X^* = (X_t - \rho X_{t-1})$ 

| Depend                                          | Dependent Variable: RES1                            |           |                       |          |          |  |  |
|-------------------------------------------------|-----------------------------------------------------|-----------|-----------------------|----------|----------|--|--|
| Method                                          | Method: Least Squares                               |           |                       |          |          |  |  |
| Date: 0                                         | Date: 02/05/04 Time: 21:41                          |           |                       |          |          |  |  |
| Sample                                          | Sample(adjusted): 1960 1998                         |           |                       |          |          |  |  |
| Include                                         | Included observations: 39 after adjusting endpoints |           |                       |          |          |  |  |
| Variable Coefficient Std. Error t-Statistic Pro |                                                     |           |                       |          |          |  |  |
| F                                               | RES1(-1)                                            | 0.914245  | 0.056337              | 16.22811 | 0.0000   |  |  |
| R-squa                                          | red                                                 | 0.873615  | Mean dependent var    |          | 0.120615 |  |  |
| Adjuste                                         | ed R-squared                                        | 0.873615  | S.D. dependent var    |          | 2.561492 |  |  |
| S.E. of                                         | regression                                          | 0.910629  | Akaike info criterion |          | 2.675945 |  |  |
| Sum so                                          | quared resid                                        | 31.51134  | Schwarz criterion     |          | 2.718600 |  |  |
| Log like                                        | elihood                                             | -51.18093 | Durbin-Watson stat    |          | 1.472987 |  |  |

โดยเลือก Quick/Generate Series... ใส่ "YSTAR=Y-0.914245\*Y(-1)" ลงในช่องว่างแล้วคลิก OK จะได้

series YSTAR ขึ้นมา (สร้าง series XSTAR ด้วยวิชีการ เดียวกัน)

ขั้นตอนที่ 3. ประมาณ ค่า สมการถดถอยระหว่าง YSTAR กับ XSTAR จะได้ผล การประมาณค่าดังตารางข้าง ขวามือ และจากการสังเกต Durbin-Watson stat พบว่า สมการดังกล่าวไม่มีปัญหา Autocorrelation แล้ว

| Dependent Variable: YSTAR<br>Method: Least Squares<br>Date: 02/05/04 Time: 21:51<br>Sample(adjusted): 1960 1998<br>Included observations: 39 after adjusting endpoints |                                                   |                       |          |          |  |  |  |
|----------------------------------------------------------------------------------------------------|---------------------------------------------------|-----------------------|----------|----------|--|--|--|
| Variable                                                                                                    | Variable Coefficient Std. Error t-Statistic Prob. |                       |          |          |  |  |  |
| C                                                                                                    | 4.108209                                          | 0.656933              | 6.253621 | 0.0000   |  |  |  |
| XSTAR                                                                                                    | 0.528896                                          | 0.077424              | 6.831186 | 0.0000   |  |  |  |
| R-squared                                                                                                    | 0.557761                                          | Mean dependent var    |          | 8.496580 |  |  |  |
| Adjusted R-squared                                                                                                    | 0.545808                                          | S.D. dependent var    |          | 1.273241 |  |  |  |
| S.E. of regression                                                                                                    | 0.858085                                          | Akaike info criterion |          | 2.581693 |  |  |  |
| Sum squared resid                                                                                                    | 27.24346                                          | Schwarz criterion     |          | 2.667004 |  |  |  |
| Log likelihood                                                                                                    | -48.34301                                         | F-statistic           |          | 46.66510 |  |  |  |
| Durbin-Watson stat                                                                                                    | 1.620601                                          | Prob(F-statistic)     |          | 0.000000 |  |  |  |

5.6 การบรรเทาปัญหา Autocorrelation ด้วย Generalized Least Square (GLS) โดยใช้ Iterative method of estimating ho ด้วยวิชี Cochrane-Orcutt procedure

การประมาณค่า Coefficient of autocorrelation (ρ) ในข้อ 5.5 เป็นการประมาณเพียงครั้งเดียว แต่ วิธีการ Cochrane-Orcutt จะประมาณค่า ρ ด้วยกระบวนการซ้ำๆ (Iterative)

เราให้สมการตั้งต้น 'Y C X' ในหน้า 26 เป็น สมการ 'eq01'

ขั้นตอนที่ 1: ประมาณก่า ho เหมือนกับหัวข้อที่แล้ว และเราให้ save สมการดังกล่าวในชื่อ 'eq02' เราจะ ได้ก่า ho เริ่มต้น คือ 0.914245

ขั้นตอนที่ 2: ประมาณค่าสมการซึ่งผนวกปัญหา autocorrelation เข้าไปแล้ว (YSTAR กับ XSTAR) ด้วย การระบุสมการเป็น 'y-eq02.@coefs(1)\*y(-1) c x-eq02.@coefs(1)\*x(-1)' ดังรูปข้างล่าง แล้วคลิก OK จะได้สมการที่แก้ปัญหาแล้วดังหน้าที่แล้ว

| Equation Specification                                                                                                    |         |
|----------------------------------------------------------------------------------------------------|---------|
| Equation specification<br>Dependent variable followed by list of regressors including ARM<br>and PDL terms, OR an explicit equation like Y=c(1)+c(2)*X. | IA      |
| y-eq02.@coefs(1)*y(-1) c x-eq02.@coefs(1)*x(-1)                                                                                                    | ~       |
| Estimation settings                                                                                                    | ОК      |
| Sample: 1959 1998                                                                                                    | Cancel  |
|                                                                                                    | Options |

ขั้นตอนที่ 3: สร้าง residual series ขึ้นมาใหม่จากสมการข้างด้น โดยพิมพ์ 'series resid1=y-(eq03.@coefs(1)/(1-eq02.@coefs(1))+eq03.@coefs(2)\*x)' ในช่องคำสั่ง แล้ว Enter จะปรากฏ รป \_\_\_\_RESID1 successfully computed. ในช่องมมซ้ายล่าง

ขั้นตอนที่ 4: Run สมการ eq02, eq03 และสร้าง residual series ขึ้นใหม่ โดย

- (1) เปิดสมการ eq02 ขึ้นมาแล้วคลิก Estimate และ OK
- (2) เปิดสมการ eq03 ขึ้นมาแล้วคลิก Estimate และ OK
- (3) series resid1=y-(eq03.@coefs(1)/(1-eq02.@coefs(1))+eq03.@coefs(2)\*x)

แล้วข้อนกลับไปยัง (1) ใหม่ จนกระทั่ง ค่า ho (ค่าสัมประสิทธิ์ของ resid1 ในสมการ eq02 ไม่ค่อย เปลี่ยนแปลง เช่น น้อยกว่า 0.001 เราจะได้ค่า hoเท่ากับ 0.8979 แล้ว

ขั้นตอนที่ 5: ใช้ค่า ho ดังกล่าวในการประมาณก่าสมการระหว่าง YSTAR กับ XSTAR ดังเช่นขั้นตอนที่ 3 ในข้อ 5.5

### 5.7 วิธีการ Newey-West เพื่อแก้ไข Standard Error ของ OLS

**ขั้นตอนที่ 1.** ประมาณค่าสมการถดถอยโดยในช่อง Equation Specification ก็ใส่ตัวแปรตามปกติ คือ Y C

X แล้วเลือก Options

้ขั้นตอนที่ 2. จะปรากฏหน้าต่าง Equation Options ขึ้นมา ให้คลิกที่ช่อง Heteroskedasticity Consistent Coefficient Covariance และเลือกวิธีการ ของ Newey-West แล้วคลิก OK จะทำให้กลับมาสู่หน้าต่าง Equation Specification แล้วคลิก OK อีกครั้ง จะได้ผลการประมาณค่าดังตาราง

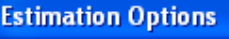

LS & TSLS options Heteroskedasticity Consistent Coefficient Covariance White Newey-West

ข้างถ่าง

| Dependent Variable: Y<br>Method: Least Squares<br>Date: 02/04/04 Time: 02:53<br>Sample: 1959 1998<br>Included observations: 40<br>Newey-West HAC Standard Errors & Covariance (lag truncation=3) |           |                       |          |          |  |  |
|----------------------------------------------------------------------------------------------------|-----------|-----------------------|----------|----------|--|--|
| Variable Coefficient Std. Error t-Statistic Prob                                                                                                    |           |                       |          |          |  |  |
| C                                                                                                    | 29.51925  | 4.118072              | 7.168223 | 0.0000   |  |  |
| X                                                                                                    | 0.713659  | 0.051281              | 13.91661 | 0.0000   |  |  |
| R-squared                                                                                                    | 0.958449  | Mean dependent var    |          | 85.64500 |  |  |
| Adjusted R-squared                                                                                                    | 0.957356  | S.D. dependent var    |          | 12.95632 |  |  |
| S.E. of regression                                                                                                    | 2.675533  | Akaike info criterion |          | 4.854881 |  |  |
| Sum squared resid                                                                                                    | 272.0220  | Schwarz criterion     |          | 4.939325 |  |  |
| Log likelihood                                                                                                    | -95.09761 | F-statistic           |          | 876.5495 |  |  |
| Durbin-Watson stat                                                                                                    | 0.122904  | Prob(F-statistic)     |          | 0.000000 |  |  |

เมื่อเปรียบเทียบค่า standard error (Std. Error) กับสมการที่ไม่ได้มีการแก้ไขปัญหา Autocorrelation (ตารางหน้า 27) พบว่าค่าสัมประสิทธิ์และ R<sup>2</sup> เท่ากัน แต่ standard error. กรณีไม่ได้แก้ไขมีค่าน้อยกว่าทำ ให้ค่า t สูง ในขณะที่ standard error ของ Newey-West method for correcting standard error มีค่าสูงขึ้น และสดขนาดของค่า t แสดงว่า standard error ของ OLS underestimate true standard error บางคนอาจ สังเกตเห็นว่า ค่า Durbin-Watson ของสมการ Newey-West method มีค่าเท่ากับ OLS แต่ไม่ต้องกังวล เพราะวิธีการ Newey-West ได้แก้ไขปัญหา Autocorrelation เรียบร้อยแล้ว